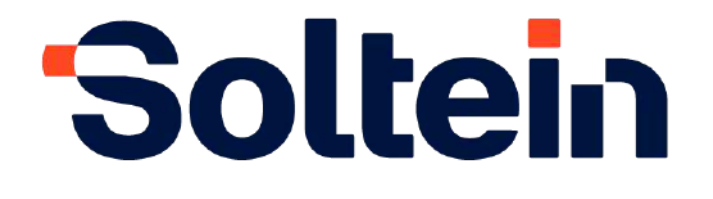

# Manual del Usuario Módulo Workflow

UNA EMPRESA QUE TE AYUDA A CRECER

> Elaborado por Lic: Ana Rosa Ortiz Gámez

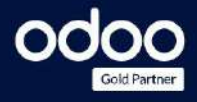

1 de 52

# 'Soltein

# UNA EMPRESA QUE TE AYUDA A CRECER

# Índice

| Módulo                                                       | 4  |
|--------------------------------------------------------------|----|
| Crear Flujos de trabajos                                     | 4  |
| Flujo de trabajo (modo básico)                               | 5  |
| Interpretación de los campos Flujo de trabajo                | 5  |
| Pestañas de un Flujo de trabajo                              | 6  |
| Nodos                                                        | 6  |
| Interpretación de los campos Nodos                           | 6  |
| Transiciones                                                 | 7  |
| Interpretación de campos transiciones                        | 7  |
| Atributos                                                    | 8  |
| Metadatos                                                    | 8  |
| Interpretación de campos Metadatos                           | 8  |
| Ejemplo de crear propiedades                                 | 12 |
| Valor por defecto del campo                                  | 12 |
| Tipos de documentos                                          | 13 |
| Interpretación de los campos Tipos de documentos             | 13 |
| Flujo de trabajo (modo avanzado)                             | 15 |
| Nodos                                                        | 15 |
| Interpretación de los campos avanzados en Nodos              | 16 |
| Grupo de Nodos                                               | 16 |
| Interpretación de los campos Grupo de nodos:                 | 17 |
| Transiciones                                                 | 18 |
| Interpretación de los campos avanzados Transiciones          |    |
| Atributos                                                    | 20 |
| Interpretación de campos avanzados en atributos              | 20 |
| Reglas de aprobación                                         | 21 |
| Interpretación de campos en regla de aprobación              | 21 |
| Vistas extendidas                                            | 22 |
| Metadatos                                                    |    |
| Interpretación de campos avanzados en metadatos              |    |
| Reglas de Campo/Vista                                        |    |
| Valor por defecto del campo                                  |    |
| Botones inteligentes                                         | 27 |
| Tipos de documentos                                          | 28 |
| Interpretación de los campos Tipos de documentos en avanzado | 28 |
| Configurar el flujo                                          | 29 |

M. +52 998 159 5872 @. gerenciagisoftein.net www.soltein.net

2.

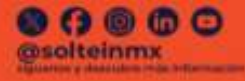

Isiote 2947, e/ Aguamarina y Lapislazuli Cel Bosques de la Victoria, CP 44540 Guadalajara, Jalisco, México

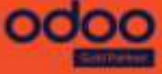

# 'Soltein

# UNA EMPRESA QUE TE AYUDA A CRECER

|     | Ejecución de Acciones                          | 29 |
|-----|------------------------------------------------|----|
|     | Acción de servidor existente                   |    |
|     | Acción de Evento                               |    |
|     | Acción predefinida para emitir Log             | 33 |
| Pla | antilla de documento                           | 35 |
|     | Plantilla                                      | 35 |
|     | Cuerpo del documento                           | 35 |
|     | Crear cuerpo de la plantilla                   |    |
|     | QWeb                                           |    |
|     | Crear una tabla en la plantilla                | 39 |
|     | Fecha y Hora                                   | 41 |
|     | Mostrar filas y columnas agregadas en la ficha | 42 |
|     | Columna con campo de tipo catálogo             | 44 |
|     | Mostrar campo de check                         | 44 |
|     | Campo a seleccionar etiquetas                  | 44 |
|     | Crear Imprimibles paginados por líneas         |    |
|     | Agregar en menú "Imprimir"                     | 45 |
|     | Vista previa                                   |    |
|     | Agregar imprimibles por botones inteligentes   | 48 |
|     | Vista del botón inteligente                    | 50 |
|     | Vista previa                                   | 51 |
|     | Encabezado y pie de página                     | 51 |
|     | Historial                                      |    |
|     |                                                |    |

1

3.

M. -52.998 159 5872 @. gerenciagisoftein.net www.soltein.net

Solteinmx

Islote 2947, e/ Aguamatina y Lapislazuli Col Bosques de la Victoria, CP 44540 Guadalajara, Jalisco, México

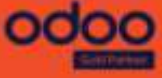

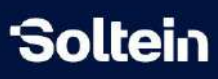

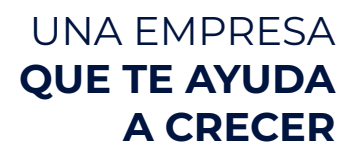

# Manual de Workflow

# Módulo

Módulo de workflow (Flujos de trabajo)

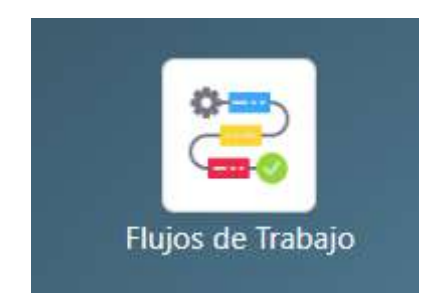

# Crear Flujos de trabajos

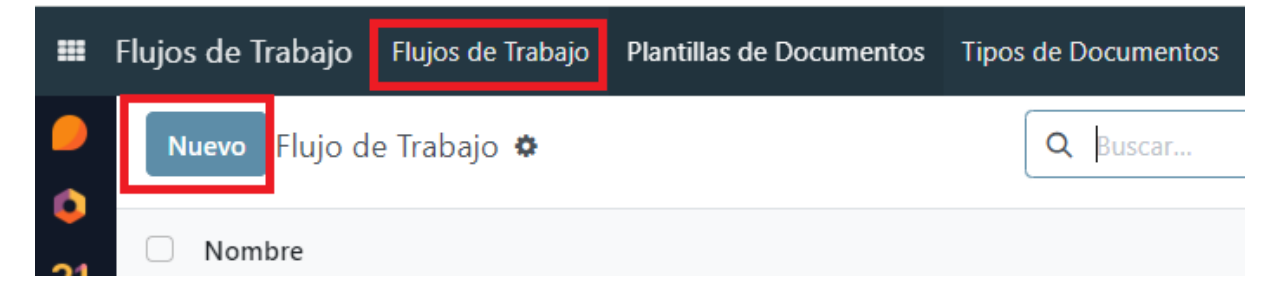

Existen dos vistas para crear Flujos de trabajo, una básica (sin modo debug) y otra avanzada (con modo debug).

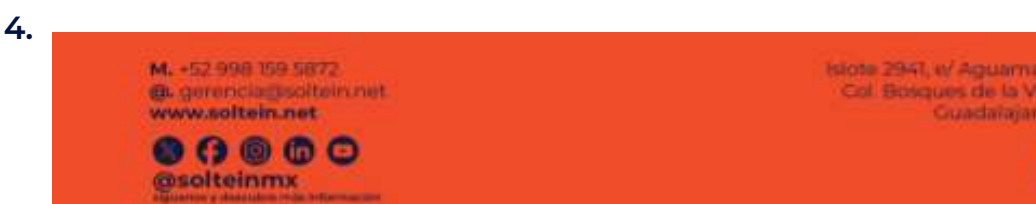

Islote 2941, e/ Aguamatina y Lap Col Bosques de la Victoria, Guadalajara, Ilalis

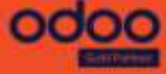

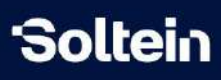

# Flujo de trabajo (modo básico)

La vista de un flujo de trabajo básico se muestra de la siguiente manera

| Configurar                                                                     | No configurado Configurado |
|--------------------------------------------------------------------------------|----------------------------|
| Nombre ES Por defe<br>Aplica a ?<br>Solo Metadatos Grupos ?                    | cto <sup>1</sup>           |
| Nodos Transiciones Metadatos Valor por defecto del campo Tipos de Documentos I | Descripción                |
| Nombre                                                                         | Inicia Termi 🚅             |
| Agregar una línea                                                              |                            |

Interpretación de los campos Flujo de trabajo

Nombre: El nombre del proceso a crearle el flujo

Aplica a: Se selecciona el modelo donde se va a mostrar el flujo.

Solo Metadatos: Si se marca solo metadatos se ocultan las pestañas de nodos y transiciones

| Nuevo Plujo de Trabajo<br>Nuevo 🌣 🗛 🔿                                    | Registros o   | ie transiciones                      |        |       |        |       |                |             |
|--------------------------------------------------------------------------|---------------|--------------------------------------|--------|-------|--------|-------|----------------|-------------|
| Configurar                                                               |               |                                      |        |       |        |       | No configurado | Configurado |
| Nombre<br>Aplica a <sup>7</sup><br>Solo Metadatos<br>Grupos <sup>7</sup> | ES            | Por defecto ?<br>Visible en el Crear | a      |       |        |       |                |             |
| Metadatos Valor por defecto del campo Tipos de Documentos                | Descripción   | Definición de                        |        |       |        |       |                |             |
| Metadatos Cargar Meta Campos Actuales                                    |               | Propiedades 7                        |        |       |        |       |                |             |
| Nombre del Campo: x_ Etiqueta del Campo                                  | Tipo de Campo |                                      | Invisi | Reque | Solo L | Grupo |                |             |
| Agregar una línea                                                        |               |                                      |        |       |        |       |                |             |

Grupos: Permite agregar grupos que tienen permiso a ver el botón, si no se especifica ninguno, todos podrán ver.

Código: Campo obligatorio y único que identificará el workflow para la importación/exportación y para crear desde otro modelo.

talote 2941, t/ Aguamatina y Lap B. gerencia@soltein.net Col Bosques de la Victoria, CF Guadalajara, Jalisc

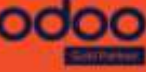

5.

M. +52.998 159 5872

www.soltein.net

0000 esolteinmx

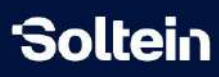

**Por defecto:** En el momento de crear un registro de un modelo si tiene un workflow asociado, si no se especifica con cuál flujo se va a crear va a tomar el que esté marcado por defecto.

Visible en el Crear: Es para que se muestre en el botón Nuevo si tiene más de un workflow en el modelo asociado.

Pestañas de un Flujo de trabajo

Nodos

| Nombre              | nuevo       |               |                             | ES             | Por defecto 7       |                     |   |
|---------------------|-------------|---------------|-----------------------------|----------------|---------------------|---------------------|---|
| Aplica a ?          | Documento   |               |                             |                | Visible en el Crear | 2                   |   |
| Solo Metadatos      | . 🗆         |               |                             |                |                     |                     |   |
| Grupos <sup>7</sup> |             |               |                             |                |                     |                     |   |
| Nodos T             | ransiciones | Metadatos     | Valor por defecto del campo | Tipos de Docum | ientos Descripción  |                     |   |
| Nombre              |             | Inicia el Flu | jo de Trabajo               |                | Termina             | el Flujo de Trabajo | z |
| Agregar una l       | inea        |               |                             |                |                     |                     |   |

#### Interpretación de los campos Nodos

| Crear Nodos                                                       |                       |           |    |                                                                           |   |    |
|-------------------------------------------------------------------|-----------------------|-----------|----|---------------------------------------------------------------------------|---|----|
| Nombre <sup>?</sup><br>Inicia el Flujo de<br>Trabaio <sup>?</sup> |                       |           | ES | Mostrar en Flujo de<br>Trabajo <sup>?</sup><br>Modo de Unión <sup>?</sup> | 0 |    |
| Termina el Flujo de<br>Trabajo <sup>?</sup>                       |                       |           |    | No Editar <sup>?</sup>                                                    | 0 |    |
| Descripción Tra                                                   | insiciones            |           |    |                                                                           |   | ES |
| Guardar y cerrar                                                  | Guardar y crear nuevo | Descartar |    |                                                                           |   |    |

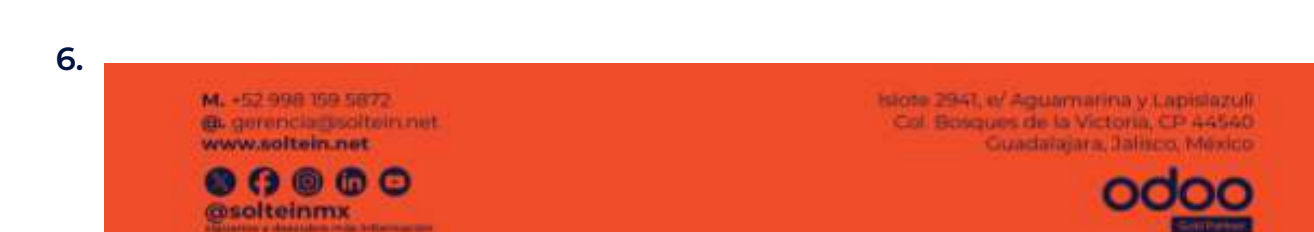

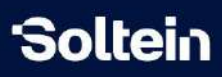

Nombre: Nombre del estado (Nodo).

**Mostrar en Flujo de Trabajo:** si se marca el check se mostrará entre las etapas del proceso, sino se ocultará y solo se verá cuando se caiga el este estado.

**Inicia el Flujo de Trabajo:** Etapa en la que se inicia y es obligatorio marcar uno y solo un nodo para poder configurar el flujo de trabajo.

**Termina el Flujo de Trabajo:** Etapa en la que se termina el flujo de trabajo y se puede marcar más de un nodo.

**No Editar:** Si se marca el check en esa etapa no se podrá editar ni realizar ningún cambio mientras este en ese nodo.

Código: Campo obligatorio y único para identificar el nodo.

#### Modo de Unión:

O (Or) Permite caer en ese nodo al ejecutar una transición.

Y (And) Solo cae en ese nodo cuando se ejecuten todas las transiciones.

Transiciones

| Nombre                                | insidiones | included s | Desde el Nodo                |                      |                                 | n.<br>1 | Al Nodo | Ŧ |
|---------------------------------------|------------|------------|------------------------------|----------------------|---------------------------------|---------|---------|---|
| 100003                                | insiciones | mensores   | And the second second second | Charles and a second | Contraction of the state of the |         |         |   |
| Nodos                                 | neicionae  | Matadatos  | Valor por defecto del campo  | Tinos de Docur       | nentos Descrinción              |         |         |   |
| Solo Metadatos<br>Grupos <sup>7</sup> | 0          |            |                              |                      |                                 |         |         |   |
| Aplica a <sup>7</sup>                 | Documento  |            |                              |                      | Visible en el Crear             |         |         |   |
| Nombre                                | nuevo      |            |                              | ES                   | Por defecto 7                   |         |         |   |

#### Interpretación de campos transiciones

| Activo        |           |    |          |    |
|---------------|-----------|----|----------|----|
| Desde el Nodo |           |    | Al Nodo  |    |
| Nombre ?      |           | ES | Grupos ? |    |
| Descripción   | Atributos |    |          |    |
|               |           |    |          | ES |

Nombre: Nombre del botón para avanzar de un nodo a otro.

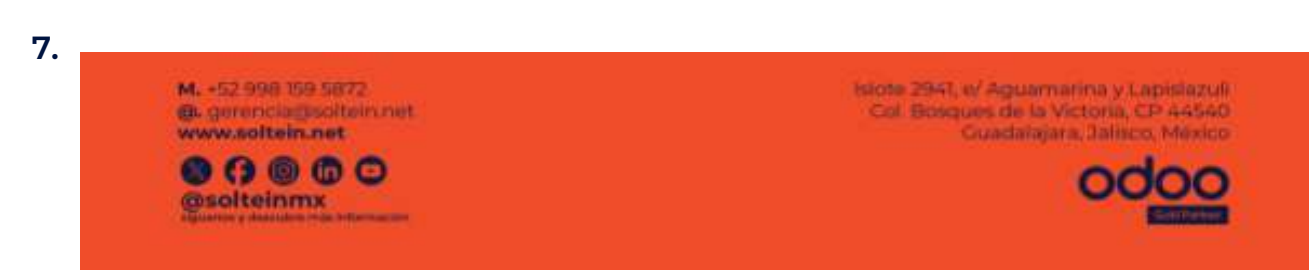

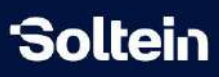

Desde el Nodo: Nodo en el que está.

Código: Campo obligatorio y único para identificar el nodo.

Al Nodo: Se seleccionará el nodo donde caerá la transición.

**Grupos:** Permite agregar grupos que tienen permiso a ver el botón, si no se especifica ninguno, todos podrán ver.

Atributos

**Resaltar:** Le agrega un color azul fuerte al botón para resaltarlo.

**Necesita Confirmación:** Permite agregar un mensaje de confirmación a la transición realizada.

| Nodos                    | Grupos de Nodo        | Transiciones | Vistas Extendidas | Metadatos  | leglas de Campo/Vista | Valor po              | r defecto de | l campo | Botones Inteligentes |
|--------------------------|-----------------------|--------------|-------------------|------------|-----------------------|-----------------------|--------------|---------|----------------------|
| Etiqueta de<br>Metadatos | Pestaña de Metad<br>7 | ata          |                   |            | Cargar Meta Ca        | impos Actu            | ales         |         |                      |
|                          |                       |              |                   |            | 🕂 Agregar una pr      | opiedad               |              |         |                      |
| Nom                      | bre del Campo: x_     | Etiquet      | a del Campo       | Tipo de Ca | mpo                   | Inv <mark>is</mark> i | Reque        | Solo L  | Grupo                |
| Agreg                    | ar una línea          |              |                   |            |                       |                       |              |         |                      |

Interpretación de campos Metadatos

**Etiqueta de Pestaña de Metadatos:** Nombre que tomará la pestaña dentro del modelo donde aplica.

**Cargar meta campos actuales:** Se utiliza para traer de otro workflow que pertenezca al mismo modelo los campos creados.

**Agregar una propiedad:** Esta opción permite crear propiedades (se guardan dentro del campo properties)

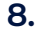

M. -52.998 159 5872 @ gerencia: solitein.net www.solitein.net

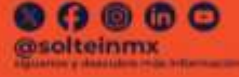

Islote 2947, e/ Aguamatina y Lapislazuli Col Bosques de la Victoria, CP 44540 Guadalajara, Jalisco, México

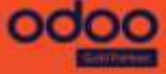

# 'Soltein

# UNA EMPRESA QUE TE AYUDA A CRECER

| ~ ~                   | 🛱 Eliminar             |
|-----------------------|------------------------|
| Etiqueta              | Nombre de la propiedad |
| Nombre                | Nombre de la propiedad |
| Tipo de campo         | Ab Texto               |
| Valor predeterminado  |                        |
| Mostrar en tarjetas ? |                        |

Valor predeterminado: El campo en el modelo donde aplica saldrá con la información que le pongas.

**Tipo de campo:** Se selecciona la propiedad a crear, de texto libre, marcar un check, número entero, número con decimal etc.

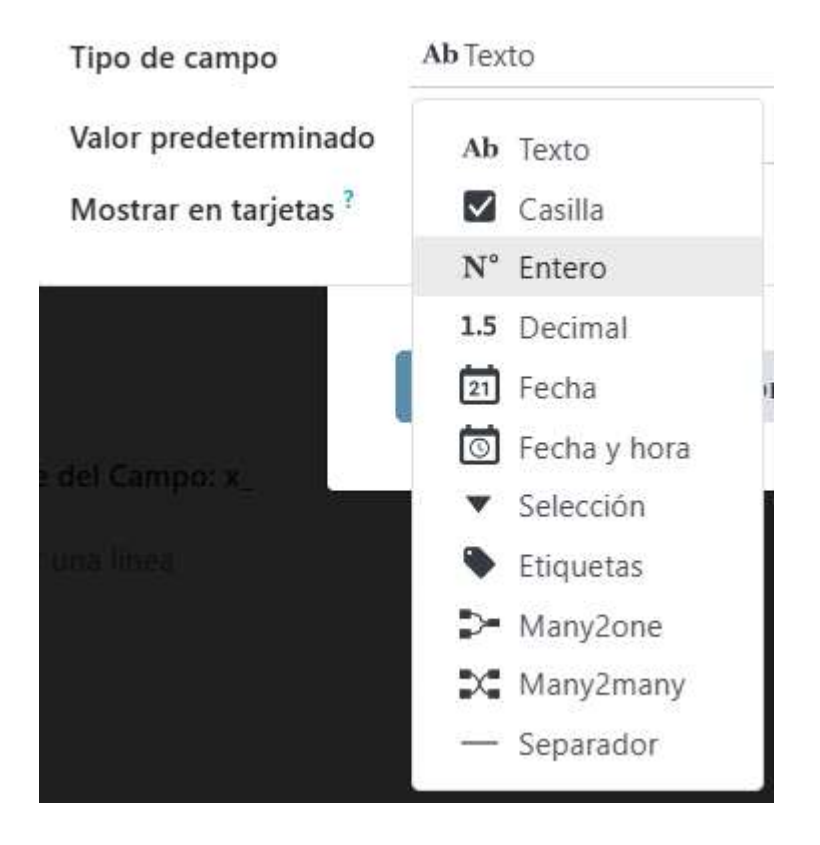

M. +52 998 159 5872 @L gerenciagisolitein.net www.soltein.net

9.

Collection - de la factura de la factura de

Islote 2947, t/ Aguamarina y Lapislazuli Col Bosques de la Victoria, CP 44540 Guadalajara, Jalinco, México

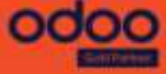

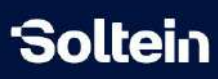

1

Agregar línea: se crearán campos dentro del modelo donde aplica.

| Crear Meta Ca          | mpos                            | ~ ×             |
|------------------------|---------------------------------|-----------------|
| Etiqueta del Camp      | DO ES Ayu                       | da del Campo ES |
| Nombre del Camj<br>x_? |                                 |                 |
| Propiedades            | Permisos de acceso              |                 |
| PROPIEDADES BÁ         | SICAS                           |                 |
| Tipo de Campo          |                                 |                 |
| REQUERIDO              |                                 |                 |
| Requerido 🗌            |                                 |                 |
| SOLO LECTURA           |                                 |                 |
| Solo Lectura           |                                 |                 |
| Guardar y cerrai       | Guardar y crear nuevo Descartar |                 |

En el caso de agregar una **propiedad** el tipo de campo a crear debe ser de tipo: propiedad.

| tiqueta del Campo ? | Datos del campo | ES | Ayuda del Campo ? |  |
|---------------------|-----------------|----|-------------------|--|
| Nombre del Campo:   | datos_del_campo |    |                   |  |
|                     |                 |    |                   |  |
| Propiedades Per     | misos de acceso |    |                   |  |

#### Interpretación de campos:

**Nombre del campo x \_:** Nombre del campo en la base de datos donde se guardará.

Etiqueta del campo: Nombre del campo a crear.

10. M. -52 998 159 5872 Guadatajara, Dalisco, Mexico Solitein.net Solitein.net Solitein.net Solitein.net Solitein.net Solitein.net Solitein.net Solitein.net Solitein.net Solitein.net Solitein.net Solitein.net Solitein.net Solitein.net Solitein.net Solitein.net

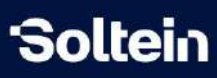

**Ayuda del campo:** Ayuda para el campo que se requiera y se mostrará desde el signo: ?

#### Tipo de campo:

| Crear Meta Ca          | ampos              |                 | ** × |
|------------------------|--------------------|-----------------|------|
| Etiqueta del Cam       | npo ES             | Ayuda del Campo | ES   |
| Nombre del Cam<br>x_ ? | ъро:               |                 |      |
| Propiedades            | Permisos de acceso |                 |      |
| PROPIEDADES BÁ         | ÁSICAS             |                 |      |
| Tipo de Campo          |                    |                 |      |
|                        | Boolean            |                 |      |
| REQUERIDO              | Char               |                 |      |
|                        | Date               |                 |      |
| Requerido 🗌            | Datetime           |                 |      |
|                        | Float              |                 |      |
| SOLO LECTURA           | Html               |                 |      |
|                        | Integer            |                 |      |
| Solo Lectura           | Text               |                 |      |
|                        | Selection          |                 |      |
| Guardar y cerra        | Many2one           |                 |      |
|                        | Properties         |                 |      |
|                        | Json               |                 |      |

- 1. Boolean: Se va a crear un Check
- 2. Char: Campo de texto libre de una sola línea
- 3. Date: Para agregar día
- 4. Datetime: Para agregar día con hora
- 5. Float: Campo con número decimal
- 6. HTML: Campo de texto enriquecido (plantillas de documento)
- 7. Integer: Número entero sin decimal
- 8. Text: Campo de texto de varias líneas
- 9. Selection: Campo para hacer una selección de datos estáticos.
- 10. Many2one: Campo de tipo catálogo gestionable.
- 11. Properties: Permite definir varios campos dinámicos.

Requerido: Se requiere llenar para poderlo guardar.

Solo lectura: no será editable el campo

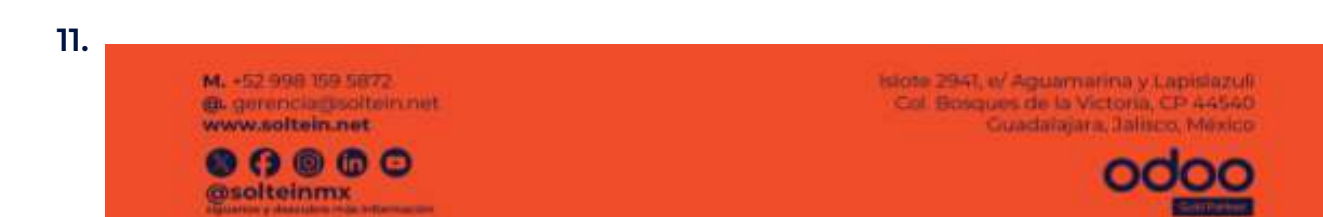

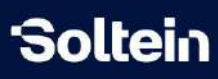

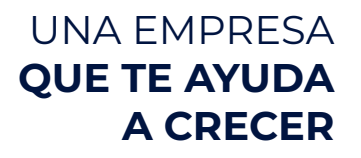

Ejemplo de crear propiedades

En este caso se creó una propiedad de texto y otra de casilla:

| Nados Grupos de Nodo 1                                    | ransiciones Vistas Extendida | s Metadatos R | eglas de Campo/Vist | a Valor por def   | ecto del campo |
|-----------------------------------------------------------|------------------------------|---------------|---------------------|-------------------|----------------|
| Etiqueta de Pestaña de Metadata<br>Metadatos <sup>2</sup> |                              |               | Cargar Meta         | a Campos Actuales |                |
| Campo nuevo                                               |                              |               | empleado<br>diruno  |                   |                |
|                                                           |                              |               | + Agregar una       | propiedad         |                |
| Nombre del Campo: x_                                      | Etiqueta del Campo           | Tipo de Campo | Invisible           | Requerido         | Solo Lectura   |
| datos_del_campo                                           | Datos del campo              | Properties    |                     | 8                 |                |
| Agregat una línea                                         |                              |               |                     |                   |                |

#### Valor por defecto del campo

| Nombre                | nuevo           |           |                             | ES              | Por defecto ?       | 0      |       |        |       |
|-----------------------|-----------------|-----------|-----------------------------|-----------------|---------------------|--------|-------|--------|-------|
| Aplica a <sup>7</sup> | Documento       | 12        |                             |                 | Visible en el Crear |        |       |        |       |
| Solo Metadat          | tos 🗌           |           |                             |                 |                     |        |       |        |       |
| Grupos ?              |                 |           |                             |                 |                     |        |       |        |       |
| Nodos                 | Transiciones    | Metadatos | Valor por defecto del campo | Tipos de Documi | entos Descripció    | n      |       |        |       |
| Campo                 |                 |           | Tipo de Campo               |                 |                     |        | Valor |        |       |
| Agregar una l         | ínea            |           |                             |                 |                     |        |       |        |       |
| Nombre                | e del Campo: x_ | E         | tiqueta del Campo           | Tipo de Campo   |                     | Invisi | Reque | Solo L | Grupo |
| Agregar               | una línea       |           |                             |                 |                     |        |       |        |       |

Esta opción se utiliza para darle valores por defecto a los campos donde aplica el modelo en el momento de crear un nuevo registro.

ej: Se requiere poner una fecha fija en un campo del modelo donde aplica

| Abrir: Valor por defecto del campo |                          | ~ × |
|------------------------------------|--------------------------|-----|
| Campo Fecha límite de facturación  | Valor Fecha ? 01/11/2024 | 5   |
| Guardar Descartar                  |                          |     |

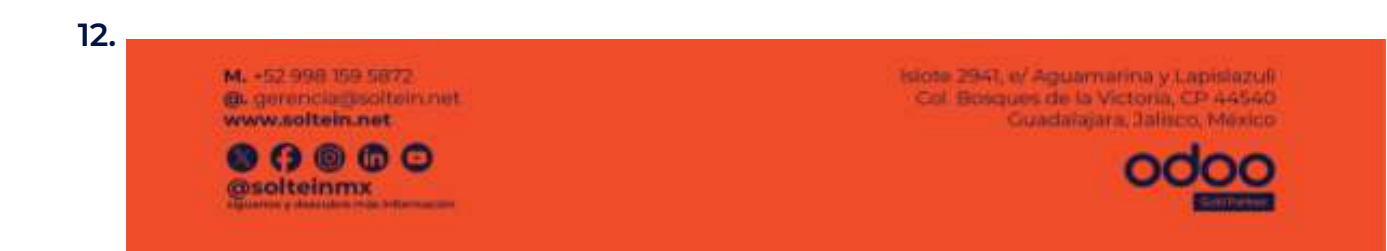

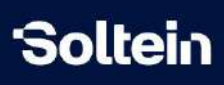

#### Tipos de documentos

| Desconfigurar   | Reconfigurar |           |                             |                |                     |   | No configurado Configurado |
|-----------------|--------------|-----------|-----------------------------|----------------|---------------------|---|----------------------------|
| Nombre          | nuevo        |           |                             | ES             | Por defecto ?       |   |                            |
| Aplica a 7      | Documento    |           |                             |                | Visible en el Crear |   |                            |
| Solo Metadato   | os 🔿         |           |                             |                |                     |   |                            |
| Grupos 7        |              |           |                             |                |                     |   |                            |
| Nodos           | Transiciones | Metadatos | Valor por defecto del campo | Tipos de Docum | entos Descripción   | n |                            |
| Tipo de docun   | nento        |           |                             | C.             | ampos               |   |                            |
| Agregar una lír | nea          |           |                             |                |                     |   |                            |

Permite agregar tipos de documentos a adjuntar específicos para cada workflow

| Crear Tipos de Do                        | ocumentos                       | ~ × | 88 |
|------------------------------------------|---------------------------------|-----|----|
| Tipo de documento<br>Campos <sup>?</sup> | 1                               | •   |    |
| Guardar y cerrar                         | Guardar y crear nuevo Descartar |     |    |

#### Interpretación de los campos Tipos de documentos

**Tipo de documento:** Se mostrarán los tipos de documentos existentes o se pueden crear nuevos, además se pueden gestionar desde el menú Tipos de documentos desde el módulo Workflow.

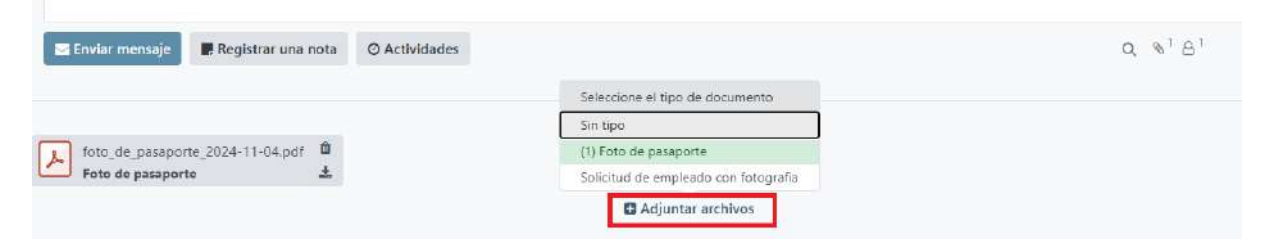

**Campos:** Si se selecciona uno o más campos el tipo de documento se va a mostrar en esos campos para ser adjuntados, sino se va a mostrar en la sesión de adjuntos (ejemplo anterior).

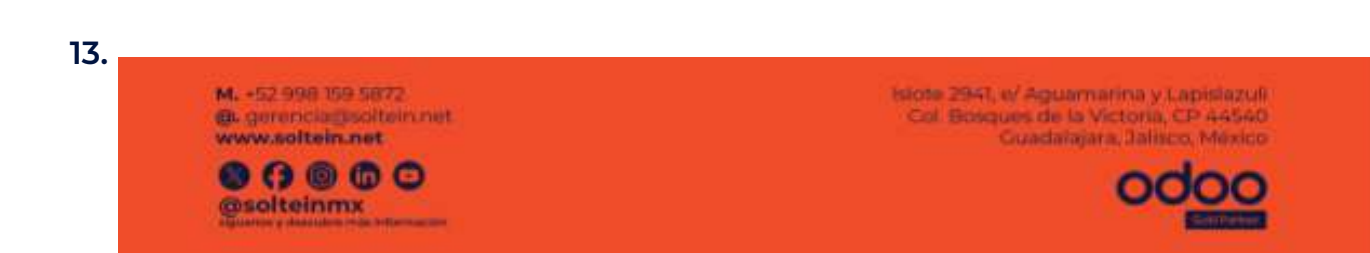

# 'Soltein

# UNA EMPRESA QUE TE AYUDA A CRECER

Documentos impresos del contrato ?

Tipo de contrato ?

Ocumentos impresos del contrato

Seleccione el tipo de documento

Sin tipo

Co

Contrato

14.

M. -52 998 159 5872 @. gerenciagisoltein.net www.soltein.net

Solteinmx

Isiote 2941, tr' Aguamarina y Lapislazuli Col Bosques de la Victoria, CP 44540 Guadalajara, Jalisco, México

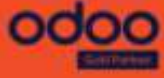

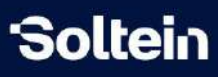

# Flujo de trabajo (modo avanzado)

Vista del flujo de trabajo en modo avanzado que se muestran los mismos campos que en la vista básica, más campos avanzados que requieren mayor conocimiento técnico de odoo. <u>Ver Interpretación de campos</u> en modo básico.

| nfigurar                                                                                                    |                |              |                                                                                                    |           | No configurado Configurado |
|----------------------------------------------------------------------------------------------------|----------------|--------------|----------------------------------------------------------------------------------------------------|-----------|----------------------------|
| tombre ?<br>uplica a ?<br>olo Metadatos ?<br>upos ?<br>ampo de Flujo de<br>rabajo ?<br>ampo de Estado de<br>lujo de Trabajo ? |                |              | ES Codigo <sup>7</sup><br>Por defecto <sup>2</sup><br>Visible en el Crear <sup>7</sup><br>Campo Grupo de<br>Estado de Flujo de<br>Trabajo <sup>7</sup><br>Campo Codigo de<br>Estado de Flujo de<br>Trabajo <sup>7</sup><br>Campo Color de Estado<br>de Flujo de Trabajo <sup>7</sup> |           |                            |
| dos                                                                                                    |                |              |                                                                                                    |           | de Fl                      |
|                                                                                                    | Grupos de Nodo | Transiciones | Vistas Extendidas                                                                                                    | Metadatos | Reglas de Campo/Vis        |
| Nodos                                                                                                    |                |              |                                                                                                    |           |                            |
| Nodos<br>Código                                                                                                    |                |              |                                                                                                    |           | Nombre                     |

Al dar clic en agregar línea se comienzan a crear los nodos que no son más que los nombres de los estados del flujo a crear.

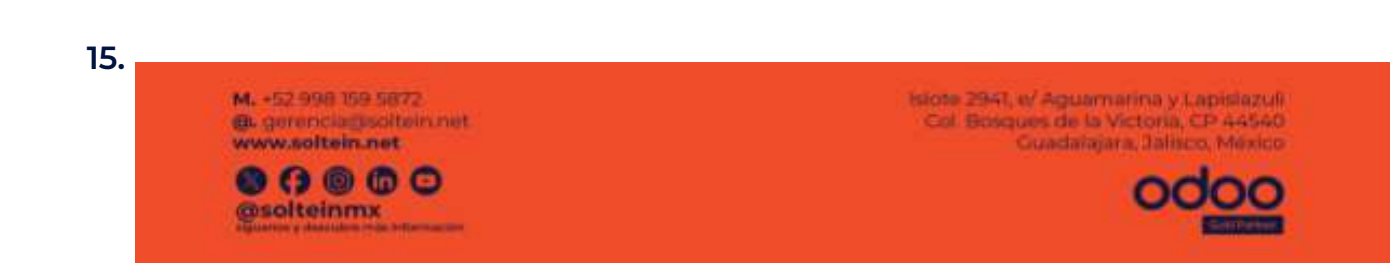

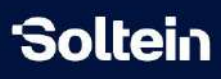

| Nombre ?                                  | ES                          | Código <sup>?</sup>                              |   |    |
|-------------------------------------------|-----------------------------|--------------------------------------------------|---|----|
| Inicia el Flujo de<br>Trabajo ?           |                             | -<br>Mostrar en Flujo de<br>Trabajo <sup>?</sup> | 9 |    |
| Termina el Flujo de                       |                             | Modo de Unión <sup>7</sup>                       | 0 |    |
| Trabajo <sup>*</sup><br>Tipo <sup>?</sup> | Ninguno                     | No Editar ?<br>Grupo de Nodo <sup>?</sup>        |   |    |
| Descripción Ac                            | ción de Evento Transiciones |                                                  |   |    |
|                                           |                             |                                                  |   | ES |
|                                           |                             |                                                  |   |    |

Interpretación de los campos avanzados en Nodos

**Grupo de Nodo:** Se va a mostrar en modo lectura en qué grupo de nodos se encuentra.

Tipo: Permite ejecutar acciones de ventana y de servidor

- Acción de ventana: Permite mostrar una vista (vista tree, formulario, kanban) de otro modelo.
- Acción de servidor: Pueden ser de varios tipos como: Mandar mensajes,correos, actualizar registros, ejecutar código python.

Nota: Las acciones de ventanas requieren ser creadas por desarrolladores, sin embargo las de servidor se pueden crear como se muestra en <u>ejecución</u> <u>de acciones</u>.

#### Grupo de Nodos

M. -52.998 159 5872 @ugerencia@solitein.net

www.soltein.net

solteinmx

**Grupo de Nodo:** Permite crear grupos de nodos para configurar los tiempos de espera entre los estados, creando un aviso con los colores del semáforo y enviando correos de alertas a contactos que se agreguen.

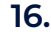

Islote 2941, el Aguamatina y Lapislazu Col Bosques de la Victoria, CP 4454 Guadatajara, Jalinco, Méxic

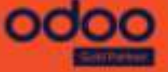

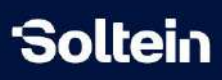

| Nombre grupo                          |                  |                     | Código                                     |                  |                       |
|---------------------------------------|------------------|---------------------|--------------------------------------------|------------------|-----------------------|
| Nodos                                 |                  |                     |                                            |                  |                       |
| TIEMPO DE ALERTA                      |                  |                     | TIEMPO LÍMITE                              |                  |                       |
| Tiempo de riesgo                      | 00:00            | Amarillo            | Tiempo límite                              | 00:00            | Rojo                  |
| Correo de advertencia                 |                  |                     | Correo al llegar al                        |                  |                       |
| Enviar advertencia a los              |                  |                     | Envire a compos al                         |                  |                       |
| campos                                |                  |                     | llegar al límite                           |                  |                       |
| Enviar advertencia a los<br>contactos |                  |                     | Enviar a contactos al                      |                  |                       |
| Plantilla de correo de                | Estado da Saquim | iento Advertencia d | llegar al límite                           |                  |                       |
| advertencia                           | Lstado de segúin |                     | Plantilla de correo al<br>llegar al límite | Estado de Seguin | niento Límite de Tier |
| ESTADÍSTICAS GLOBALES                 |                  |                     |                                            |                  |                       |

Interpretación de los campos Grupo de nodos:

**Nombre:** Nombre que se mostrará desde el nodo en el campo Grupo de nodo.

**Nodos:** Se selecciona Nodos consecutivos para hacer la configuración

Código: Se agrega un código de texto libre

**Tiempo de riesgo:** es la demora mínima que tomara el color amarillo si no se da clic antes del tiempo configurado y **Tiempo limite** es el tiempo maximo que tomara el color rojo si no se da clic antes del tiempo configurado.

**Correo de advertencia:** se pondrá el correo a quien quiere que le notifique en caso que llegue al tiempo límite que se añadió arriba.

**Correo al llegar al límite:** se pondrá el correo a quien quiere que le notifique en caso que llegue al tiempo límite.

**Enviar advertencia a los campos:** Muestra los campos en el modelo seleccionado que sean de tipo partner, que enviará la notificación a quien lo crea o a el último que actualizó el modelo.

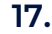

M. -52.998 159 5872 @ugerencia@solitein.net

www.soltein.net

solteinmx

Islote 2947, t/ Aguamarina y Lapisiazuli Col Bosques de la Victoria, CP 44540 Guadalajara, Jalinco, México

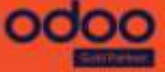

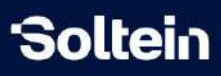

**Enviar a campos al llegar al límite:** Muestra los campos en el modelo seleccionado que sean de tipo partner, que enviará la notificación a quien lo crea o a el último que actualizó el modelo.

**Enviar advertencia a los contactos:** se enviará al contacto seleccione un mensaje o correo electrónico.

**Enviar a contactos al llegar al límite:** se enviará al contacto seleccione un mensaje o correo electrónico.

**Plantilla de correo de advertencia:** Plantilla editable que serán el escrito del correo de advertencia que se enviará.

**Plantilla de correo al llegar al límite:** Plantilla editable que será el escrito del correo de advertencia que se enviará.

**Estadísticas Globales:** Odoo cada vez que ejecute una transición genera log que se va guardando de a los estado que se mueve el flujo, la hora etc y ahí se mostrará.

| Activo ?                |                            |           |    |
|-------------------------|----------------------------|-----------|----|
| Desde el Nodo ?         |                            | Al Nodo ? |    |
| Nombre ?                | ES                         | Código ?  |    |
| Tipo ?                  | Ninguno                    | Grupos ?  |    |
| Aprobación <sup>?</sup> | 8                          |           |    |
| Descripción             | Acción de Evento Atributos |           |    |
|                         |                            |           | ES |
|                         |                            |           |    |

Transiciones

Interpretación de los campos avanzados Transiciones

Tipo: Permite ejecutar acciones de ventana y de servidor

- Acción de ventana: Permite mostrar una vista (vista tree, formulario, kanban) de otro modelo.
- Acción de servidor: Pueden ser de varios tipos como: Mandar mensajes,correos, actualizar registros, ejecutar código python.

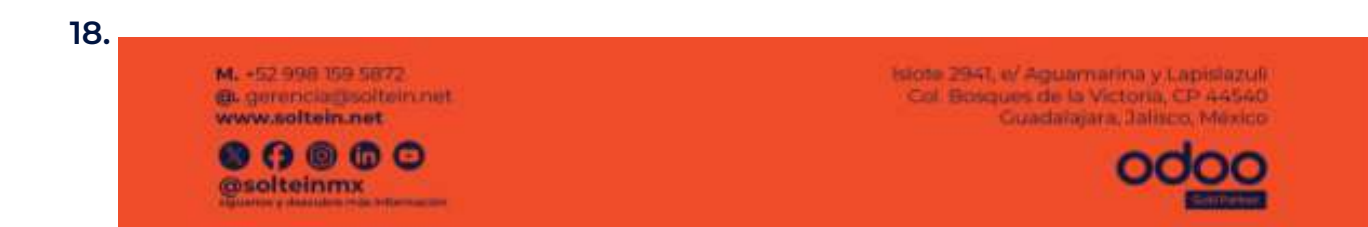

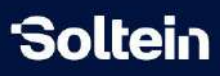

8

Nota: Las acciones de ventanas requieren ser creadas por desarrolladores, sin embargo las de servidor se pueden crear como se muestra en <u>ejecución</u> <u>de acciones</u>.

**Aprobación:** Check que se utiliza cuando una acción requiere aprobación de alguien más.

| Mensaje ?                                      |                                    | ES | Dominio <sup>7</sup> | Coincidir todos los registros |   |
|------------------------------------------------|------------------------------------|----|----------------------|-------------------------------|---|
| Grupo <sup>?</sup>                             | Tipos de usuario / Usuario interno |    |                      | Nueva regla                   |   |
| Responsable ?                                  |                                    |    |                      | # Editor de código            |   |
| Usuarios a notificar <sup>?</sup>              |                                    |    |                      | []                            |   |
| Orden de<br>Notificación <sup>?</sup>          | <b>0</b> 1 () 2 () 3               |    |                      | → 62 registro(s) 🏾 🗯          | 1 |
| .imitar aprobador a<br>esta regla <sup>?</sup> | 0                                  |    |                      |                               |   |

#### Nombre de la regla

Mensaje: Mensaje de ayuda

Grupo: Se selecciona el grupo que va aprobar la regla

**Responsable:** Si se selecciona será este usuario el que apruebe y debe pertenecer a ese grupo sino cualquiera que tenga el grupo puede aprobar.

Usuarios a notificar: Se selecciona un usuario para ser notificado.

#### Niveles de aprobación:

Limitar aprobador a esta regla: El usuario que se seleccione no podrá aprobar más ninguna regla.

**Dominio:** Si se cumple se aplica la regla sino sirve para todas.

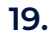

M. -52.998 159 5872 @ gerencia: solitein.net www.solitein.net

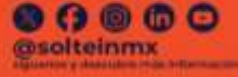

Islote 2947, e/ Aguamatina y Lapislazuli Col Bosques de la Victoria, CP 44540 Guadalajara, Jalisco, México

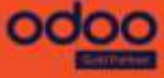

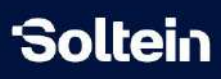

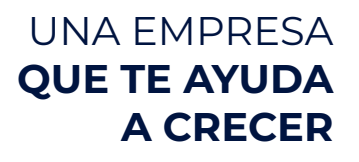

| ALIDULUS | At | ri | b | u | t | 0 | S |
|----------|----|----|---|---|---|---|---|
|----------|----|----|---|---|---|---|---|

| Crear Transicio                                                                                                   | ones                            |                                   | ~ × |
|----------------------------------------------------------------------------------------------------|---------------------------------|-----------------------------------|-----|
| Activo ?<br>Desde el Nodo ?<br>Nombre ?<br>Tipo ?<br>Aprobación ?                                                 | ES<br>Ninguno                   | Al Nodo ?<br>Código ?<br>Grupos ? |     |
| Descripción<br>Condición <sup>?</sup><br>True Editar Expr<br>Automático <sup>?</sup> (<br>Resaltar <sup>?</sup> ( | Acción de Evento Atributos      | Necesita<br>Confirmación ?        |     |
| Guardar y cerra                                                                                                   | Guardar y crear nuevo Descartar |                                   |     |

Interpretación de campos avanzados en atributos

**Automático:** Desde este check se puede configurar un dominio para que la transición se complete automáticamente y no mostrará el botón.

**Condición/Dominio:** Permite agregarle un dominio para que se ejecute el automático y debe existir una vez se marque el check.

| Descripción              | Acción       | Acción de Evento | Atributos |  |  |  |
|--------------------------|--------------|------------------|-----------|--|--|--|
| Condición ?              |              |                  |           |  |  |  |
| Coincidir <b>todos l</b> | os registros |                  |           |  |  |  |
| Nueva regla              |              |                  |           |  |  |  |
| # Editor de d            | código       |                  |           |  |  |  |
| r1                       | COULEO       |                  |           |  |  |  |
| 11                       |              |                  |           |  |  |  |
|                          |              |                  |           |  |  |  |
| → 62 registro(s          | ) 2          |                  |           |  |  |  |
| Automático ?             |              |                  |           |  |  |  |

**Condición:** Es para agregar una condición, si se cumple oculta el botón.

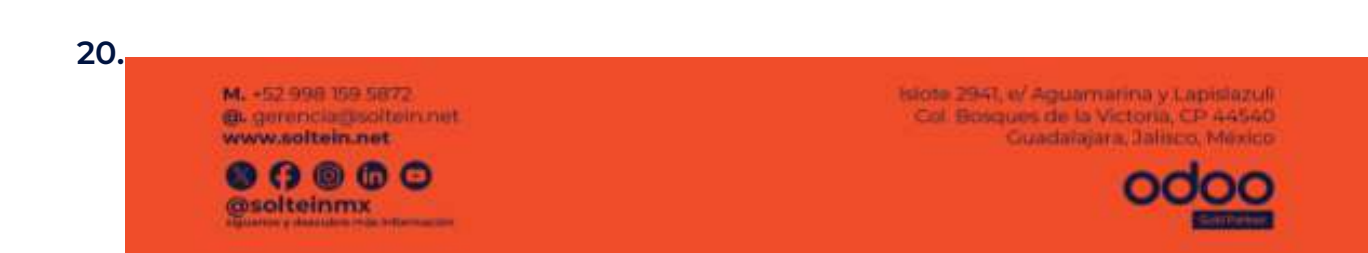

| Soltein |                                        | UNA EMPRESA<br>QUE TE AYUDA<br>A CRECER |
|---------|----------------------------------------|-----------------------------------------|
|         | Descripción Acción de Evento Atributos |                                         |
|         | Condición ?                            |                                         |
|         | True Editar Expresión                  |                                         |
|         | Automático ?                           | Necesita                                |
|         | Resaltar <sup>?</sup>                  | Confirmación <sup>4</sup>               |
|         | Guardar Descartar                      |                                         |

Reglas de aprobación

| Grupo <sup>7</sup>                             | Tipos de usuario / Usuario interno 🔹 📑                              |  |
|------------------------------------------------|---------------------------------------------------------------------|--|
| Mensaje <sup>?</sup>                           | ES                                                                  |  |
| Limitar aprobador a<br>esta regla <sup>?</sup> |                                                                     |  |
| Dominio <sup>?</sup>                           | Coincidir todos los registros<br>→ 265 registro(s) C Editar dominio |  |

Interpretación de campos en regla de aprobación

Grupo: Permiso de quien aprobará la regla

**Mensaje:** Mensaje para indicar que requiere aprobación esta transición **Limitar aprobación a esta regla:** si se establece, el usuario que aprueba esta regla no podrá aprobar otras reglas para el mismo registro.

**Dominio:** Se requiere aprobación si se cumple el dominio, si no se especifica siempre se cumple.

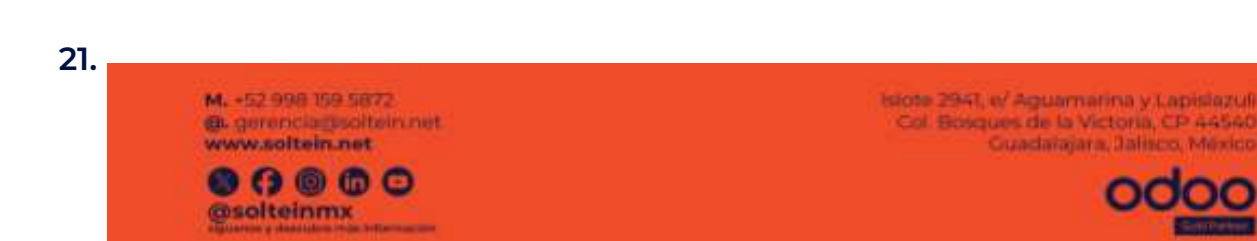

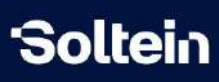

#### Vistas extendidas

| Nodos Grupos                    | de Nodo Transiciones       | Vistas Extendidas  | Metadatos | Reglas de Campo/Vista     | Valor por defecto del campo                | Botones Inteligentes |
|---------------------------------|----------------------------|--------------------|-----------|---------------------------|--------------------------------------------|----------------------|
| Mostrar en el Menú <sup>7</sup> | (                          |                    |           |                           |                                            |                      |
| Vista Formulario <sup>7</sup>   | solt.operational.unit.form |                    |           | Vista Lista <sup>†</sup>  | soltoperational unit tree                  |                      |
| Vista Formulario                | solt_workflow56.operatio   | nal.unit.form.view |           | Vista Lista Extend        | lida <sup>†</sup> operational unit.1573.wo | orkflow.tree.view    |
| Vista Búsqueda ?                | solt operational unit sear | ch                 |           | Vista Kanban <sup>?</sup> | solt.operational.unit.kan                  | ban                  |
|                                 | Sontopotationunaritistati  |                    |           | Vista Kanban              | operational unit 1572.wo                   | orkflow.kanban.view  |
| Vista Busqueda<br>Extendida     | operational.unit.1574.wo   | rkflow.search.view |           | Extendida <sup>?</sup>    |                                            |                      |

Mostrar en el menú: Es para definir en qué menú se quiere mostrar.

Vista Formulario: Es la vista la cual se pueden mostrar los campos del workflow, pueden existir más una y mostrará la primera por defecto.

Vista Formulario Extendida: Es la vista que se genera con la configuración de lo que se hace en workflow.

Vista Búsqueda: Es la vista de búsqueda la cual se pueden mostrar los campos del workflow, pueden existir más una y mostrará la primera por defecto.

Vista Búsqueda Extendida: Es la vista de búsqueda que se genera con la configuración de lo que se hace en workflow, donde se agregan los campos para buscar.

**Vista Lista:** Es la vista lista la cual se pueden mostrar los campos del workflow, pueden existir más una y mostrará la primera por defecto.

Vista Lista Extendida: Es la vista lista que se genera con la configuración de lo que se hace en workflow.

**Vista Kanban:** Es la vista Kanban la cual se pueden mostrar los campos del workflow, pueden existir más una y mostrará la primera por defecto.

Vista Kanban Extendida: Es la vista Kanban que se genera con la configuración de lo que se hace en workflow.

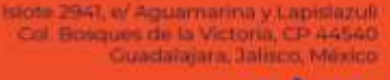

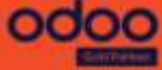

22.

M. +52 998 159 5872 @ugerenciagisolitein.net www.soltein.net

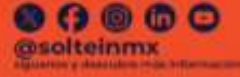

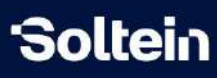

#### Metadatos

| Nodos Grupos de Nodo Ti                                   | ransiciones Vistas Extendidas | Metadatos Reglas de Camp | po/Vista Valor por defecto del campo | Botones Inteligentes |
|-----------------------------------------------------------|-------------------------------|--------------------------|--------------------------------------|----------------------|
| Etiqueta de Pestaña de Metadata<br>Metadatos <sup>7</sup> |                               | Carga                    | r Meta Campos Actuales               |                      |
|                                                           |                               | + Agreg                  | ar una propiedad                     |                      |
| Nombre del Campo: x_                                      | Etiqueta del Campo            | Tipo de Campo            | Invisi Reque Solo L                  | Grupo                |
| Agregar una línea                                         |                               |                          |                                      |                      |

#### Interpretación de campos avanzados en metadatos

| Crear Meta Car                     | mpos                            |                   | ~ × |
|------------------------------------|---------------------------------|-------------------|-----|
| Etiqueta del Camp                  | 500 <sup>7</sup> ES             | Ayuda del Campo ? | ES  |
| Nombre del Camp<br>x_ <sup>?</sup> |                                 |                   | 1   |
| Propiedades                        | Permisos de acceso              |                   |     |
| PROPIEDADES BÁS                    | SICAS                           |                   |     |
| Tipo de Campo ?                    |                                 |                   |     |
| Indexado ?                         | 0                               |                   |     |
| Copiado ?                          | •                               |                   |     |
| Widget ?                           |                                 |                   |     |
| Opciones ?                         |                                 |                   |     |
| PROPIEDADES AVA                    | ANZADAS                         |                   |     |
| Guardar y cerrar                   | Guardar y crear nuevo Descartar |                   |     |

Traducible: Permite traducir los valores de ese campo.

**Tamaño:** Dependiendo del tipo de campo (texto, char) define un límite de letras que permitirá el campo.

**Indexado:** Es para que la búsqueda por ese campo sea más rápida. Sirve para cuando se va a buscar seguido por ese código se marca el check.

**Copiado:** Cuando al modelo se le de duplicar se pase el campo para el duplicado.

23. M. +52.998 159 5872 Bigerenciagsoltein.net Www.soltein.net Bigerenciagsoltein.net Bigerenciag

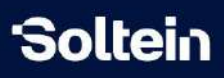

Widget: Componente visual según se requiere.

Ej: cuando el campo es de HTML se muestra por default: ckeditor

Opciones: Se agrega una opción relacionados Widget.

Ej: Widget: many2one la opción: {'no\_open':1,'no\_create':1}

**Campos relacionados:** Cuando se requiere acceder a un campo de un campo relacionado.

Ej: Cuando sea un campo padre con el hijo, se pone el nombre del padre unido por un punto con el del hijo <u>parent\_id.level\_id.name</u> y punto name.

**Dependencia:** Son los campos de los que depende el campo calcular, cuando cambie de valor uno de esos campos se recalcula.

#### **Calcular:**

| Calcular 7                                               | 1                                                                                                    |
|----------------------------------------------------------|----------------------------------------------------------------------------------------------------|
| Cómo definir un c                                        | ampo calculado                                                                                                    |
| Los campos calculados s                                  | e definen con los campos <b>Dependencias</b> y <b>Calcular.</b>                                                                                                    |
| El campo <b>Dependencia</b> :<br>otros campos relacional | s lista los campos en los que el campo actual depende. Es una lista separada por comas de nombres de campo, como nombre, tamaño. También puedes referirte a campos accesibles a través de<br>es, por ejemplo partoen_10.company_10.same. |
| El campo Calcular es el                                  | código Python para calcular el valor del campo en un conjunto de registros. El valor de el campo debe asignarse a cada registro con una asignación similar a un diccionario.                                                             |
|                                                          | <pre>for record in self:<br/>record['size'] = len(record.name)</pre>                                                                                                    |
| Las únicas variables prec                                | Jefinidas son                                                                                                    |
| • self (el conjunto d                                    | le registros para calcular)                                                                                                    |
| • datetime (Módulo                                       | de Python)                                                                                                    |
| <ul> <li>dateutil (Módulo</li> </ul>                     | de Python)                                                                                                    |
| <ul> <li>time (Módulo de P</li> </ul>                    | (then)                                                                                                    |
| Otras características son                                | accesibles a través de self, como self.em/, etc.                                                                                                    |

#### Ubicación:

- Pestañas de metadatos: Se muestra el campo dentro de la pestaña metadatos.
- Xpath: Se utiliza para localizar el campo en la vista.

**Xpath:** Se utiliza para localizar un campo o elemento dentro de la definición de la vista XML

Ej: //field[@name='company\_id'] (en este ejemplo se va a seleccionar el campo Compañía)

Nota: El campo de referencia debe existir en las vistas que se están heredando

Documentación de como usar Xpath en Odoo

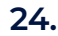

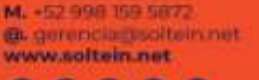

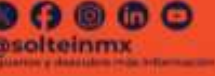

Islote 2947, e/ Aguamatina y Lapislazuli Col Bosques de la Victoria, CP A4540 Guadalajara, Jalinco, México

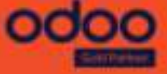

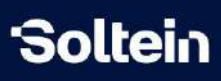

#### Pasos de como buscar el campo y ubicar el creado

| uevo Unidades administrativas<br>COMUNICACION 🏟 | Archivar 📕 Unidades | Establecer predeterminados                                                                    |
|-------------------------------------------------|---------------------|-----------------------------------------------------------------------------------------------|
| ton 1                                           |                     | Ver metadatos<br>Ver metadatos del flujo de trabajo<br>Ver los datos de registro sin procesar |
| COMUNICACION                                    |                     | Administrar mensajes<br>Gestionar archivos adjuntos                                           |
|                                                 |                     | Obtener vista<br>Editar vista:Form                                                            |

#### luego saldrá la vista form:

| Arquitectura | Permisos de acceso Vistas heredadas                                                                                                    |
|--------------|----------------------------------------------------------------------------------------------------|
|              |                                                                                                    |
| 1 v kform st | ring="Operational Unit" duplicate="0" delete="false">                                                                                                    |
| 2 -          | <sheet></sheet>                                                                                                    |
| 3 -          | <pre><div class="oe button box" name="button box"></div></pre>                                                                                                    |
| 4            | <field invisible="1" name="active"></field>                                                                                                    |
| 5            | <pre><field invisible="1" name="child ids"></field></pre>                                                                                                    |
| 6 -          | <pre><button button"="" class="oe stat button" gr<="" name="action_open_members" oe="" oe_stat_button"="" pre="" stat="" type="ob&lt;/pre&gt;&lt;/td&gt;&lt;/tr&gt;&lt;tr&gt;&lt;td&gt;9&lt;/td&gt;&lt;td&gt;&lt;/br/&gt; &lt;/br/&gt; &lt;/br/&gt; &lt;/br/&gt; &lt;/br/&gt;&lt;/td&gt;&lt;/tr&gt;&lt;tr&gt;&lt;td&gt;10&lt;/td&gt;&lt;td&gt;&lt;pre&gt;&lt;button class="></button></pre>                                                            |
| 11           | <pre><button bg_color="text-bg-dan&lt;/pre&gt;&lt;/td&gt;&lt;/tr&gt;&lt;tr&gt;&lt;td&gt;14&lt;/td&gt;&lt;td&gt;&lt;field name=" class="oe_stat_button" image_128"="" invisible="1" name="action_all_operative_un&lt;/pre&gt;&lt;/td&gt;&lt;/tr&gt;&lt;tr&gt;&lt;td&gt;12&lt;/td&gt;&lt;td&gt;&lt;/div&gt;&lt;/td&gt;&lt;/tr&gt;&lt;tr&gt;&lt;td&gt;13&lt;/td&gt;&lt;td&gt;&lt;pre&gt;&lt;widget name=" title="Archived" web_ribbon"=""></button></pre> |
| 15           | <field class="oe_avatar" name="image_1920" option<="" td="" widget="image"></field>                                                                                                    |
| 16 -         | <pre><div class="oe_title mb24"></div></pre>                                                                                                    |
| 17 -         | <h1></h1>                                                                                                    |
| 18           | <pre><field id="name" options="{'line_breaks': False}" pre="" widget<=""></field></pre>                                                                                                    |
| 19           |                                                                                                    |
| 20 -         | <div class="o_row"></div>                                                                                                    |
| 21           | <field name="code" placeholder="Code"></field>                                                                                                    |
| 22           |                                                                                                    |
| 23           |                                                                                                    |
| 24 -         | <group></group>                                                                                                    |
| 25 -         | <pre><group name="right"></group></pre>                                                                                                    |
| 26           | <pre>&lt;field name="company_id" placeholder="Company" groups="&lt;/pre&gt;</pre>                                                                                                    |
| 27           | <tieid name= parent_id placeholder="Parent" groups="so</td>                                                                                                    |

Luego se selecciona desde el botón **Posición de Xpath** donde se va a mostrar el campo.

Posición de Xpath: Se eligen las opciones de posición del campo creado.

- Debajo: Se mostrará debajo del campo que se selecciona en Xpath.
- Dentro: Se usa para elementos de xml que puede contener otro elemento como una pestaña y se colocara dentro y al final.
- Antes: Se mostrará antes del campo que se selecciona en Xpath.

Invisible: Si se agrega una condición si se cumple se oculta.

**Requerido:** Si se agrega una condición si se cumple se vuelve requerido.

25. M. -52 998 159 5872 Biote 2941, v/ Aguamarina y Lapisiazuli Col Bosques de la Victoria, CP 44540 Cuadariajara, Balisco, México Cuadariajara, Balisco, México Cococo

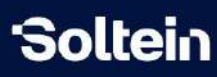

**Solo lectura:** Si se agrega una condición si se cumple se muestra solo lectura.

Reglas de Campo/Vista

| Nodos       | Grupos de Nodo | Vistas Extendidas | Metadatos | Reglas de Campo/Vista |  |
|-------------|----------------|-------------------|-----------|-----------------------|--|
| Campos      |                | Xpath             |           |                       |  |
| Agregar una | a línea        |                   |           |                       |  |

Esta opción se utiliza para configurar campos existentes ya sean campos o Xpath, los Xpath se utilizan para localizar elementos en la vista que no son campos.

Tiene tres opciones para la regla, invisible, requerido y solo lectura.

Invisible: Si se agrega una condición si se cumple se oculta.

**Requerido:** Si se agrega una condición si se cumple se vuelve requerido.

**Solo lectura:** Si se agrega una condición si se cumple se muestra solo lectura.

Valor por defecto del campo

| Nodos       | Grupos de Nodo | Transiciones | Vistas Extendidas | Metadatos | Reglas de Campo/Vista | Valor por defecto del campo |
|-------------|----------------|--------------|-------------------|-----------|-----------------------|-----------------------------|
| Campo       |                |              |                   |           | Tipo de Campo         |                             |
|             |                |              |                   |           |                       |                             |
| Agregar una | línea          |              |                   |           |                       |                             |

Esta opción se utiliza para darle valores por defecto a los campos donde aplica el modelo cuando se creen nuevos registros se vea reflejado. Ej: Al nuevo campo creado agregarle un nuevo valor.

| Crear Valor po                                   | Crear Valor por defecto del campo  |                                |        |  |
|--------------------------------------------------|------------------------------------|--------------------------------|--------|--|
| Campo <sup>?</sup><br>Personalizado <sup>?</sup> | Campo nuevo                        | Valor de Carácter <sup>?</sup> | Prueba |  |
| Guardar y cerra                                  | ar Guardar y crear nuevo Descartar |                                |        |  |

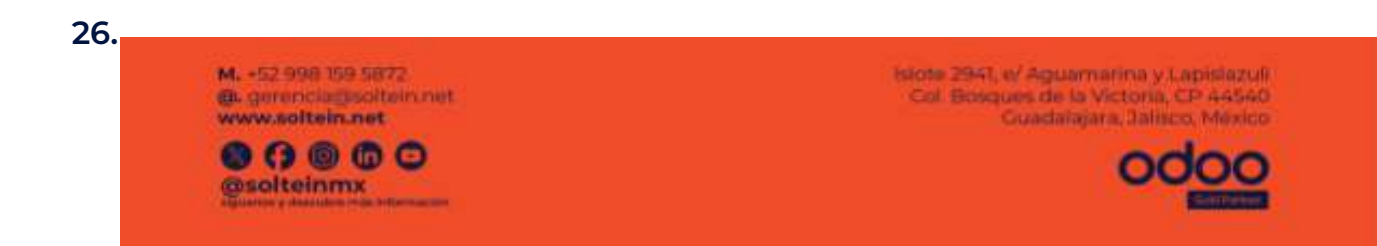

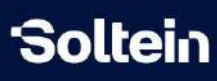

#### Personalizado: Se utiliza para poner código Python

| Abrir: Valor po                                                                                         | or defecto del campo                 |                       |                             |                      | ×                   |
|----------------------------------------------------------------------------------------------------|--------------------------------------|-----------------------|-----------------------------|----------------------|---------------------|
| Campo ?                                                                                                 | Campo nuevo                          |                       |                             |                      |                     |
| Personalizado ?                                                                                         |                                      |                       |                             |                      |                     |
| Código Python ?                                                                                         | lambda a: datetime.utcnowi)          |                       |                             |                      |                     |
| Guardar De                                                                                              | scartar                              |                       |                             |                      |                     |
| 3otones i                                                                                               | nteligentes                          |                       |                             |                      |                     |
| os de Nodo Transi                                                                                       | iciones Vistas Extendidas Metadatos  | Reglas de Campo/Vista | Valor por defecto del campo | Botones Inteligentes | Tipos de Documentos |
| Nombre                                                                                                  | Tipo de Botón                        |                       | Condición                   | Grupos               |                     |
| Agregar una linea                                                                                       |                                      |                       |                             |                      |                     |
| Agregar lí                                                                                              | nea permite crear u                  | in nuevo bo           | otón inteligen              | te                   |                     |
| Agregar lí<br>Crear Botones                                                                             | nea permite crear u                  | in nuevo bo           | otón inteligent             | te                   | 2 ×                 |
| Agregar lí<br>Crear Botones<br>Activo ?                                                                 | nea permite crear υ                  | in nuevo bo           | otón inteligent             | te                   | 2 X                 |
| Agregar lí<br>Crear Botones<br>Activo <sup>?</sup><br>Nombre <sup>?</sup><br>Tipo de Botón <sup>?</sup> | Ínea permite crear u<br>Inteligentes |                       | ono <sup>7</sup>            | te                   | 2 X                 |

|                 |                       |           | Mostrar Nodos <sup>7</sup> |    |
|-----------------|-----------------------|-----------|----------------------------|----|
| Descripción     | Condición Acción      |           |                            |    |
|                 |                       |           |                            | ES |
|                 |                       |           |                            |    |
| Guardar y cerra | Guardar y crear nuevo | Descartar |                            |    |

**Nombre:** Acá se pondrá el nombre que llevará el botón en el proceso. **Tipo de Botón:** Permite seleccionar que tipo de acción va a ejecutar ese botón, ya sea de ventana o servidor, por defecto saldrá acción de ventana. **Icono:** acá se puede agregar iconos para visualizar en el botón. <u>https://www.w3schools.com/icons/fontawesome\_icons\_intro.asp</u>

Ej: usaremos el fa-print que agrega el icono de la impresora.

**Grupos:** Permite agregar grupos que tienen permiso a ver el botón, si no se especifica ninguno, todos podrán ver.

M. -52 998 159 5872 @L gerenciagsofteinmet www.softein.net

27.

Solteinmx

Islote 2947, v/ Aguamarina y Lapislazuli Col Bosques de la Victoria, CP 44540 Guadalajara, Jalisco, México

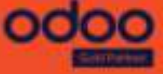

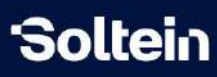

**Mostrar Nodos:** Permite seleccionar en qué nodos se va a mostrar el botón **Pestaña Acción:** Permite seleccionar la acción a ejecutar, para más detalles revisar <u>ejecución de acción</u>.

#### Tipos de documentos

| Nodos  | Grupos de Nodo | Transiciones | Vistas Extendidas | Metadatos | Reglas de Campo/Vista | Valor por defecto del campo | Botones Inteligentes | Tipos de Documentos |
|--------|----------------|--------------|-------------------|-----------|-----------------------|-----------------------------|----------------------|---------------------|
| Tipo d | e documento    |              | Dominio de requ   | erido     | Domini                | o de ocultación             | Campos               |                     |
| Agreg  | ar una línea   |              |                   |           |                       |                             |                      |                     |

Permite agregar tipos de documentos a adjuntar específicos para cada workflow

| ipo de documento ?                    |                                                     | *                                      |
|---------------------------------------|-----------------------------------------------------|----------------------------------------|
| ampos ?                               |                                                     |                                        |
| Dominio de<br>requerido <sup>7</sup>  | Coincidir <b>todos los registros</b><br>Nueva regla | Incluir archivados                     |
|                                       | # Editor de código<br>[]                            | H                                      |
|                                       | → 2812 registro(s) C                                |                                        |
| Dominio de<br>ocultación <sup>?</sup> | Coincidir <b>todos los registros</b><br>Nueva regla | <ul> <li>Incluir archivados</li> </ul> |
|                                       | # Editor de código                                  |                                        |
|                                       |                                                     | <i>li</i>                              |

Interpretación de los campos Tipos de documentos en avanzado

**Dominio de requerido:** Se configura el dominio para volver requerido el adjunto de ese tipo de documento.

**Dominio de ocultación:** Si se cumple la condición no se muestra ese tipo de documento.

Isiote 2941, el Aguamarina y Lapislazul Col Bosques de la Victoria, CP 44540 Guadalajara, Dalisco, México

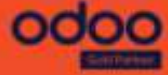

28.

M. +52.998 159 5872

e gerenciagisolteinnet www.soltein.net Solteinmx

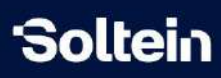

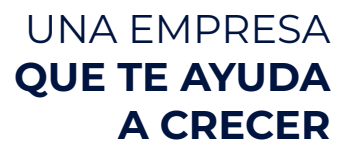

#### Configurar el flujo

Una vez concluida la configuración se da clic en configurar el workflow permitiendo mostrar el proceso creado donde se capturó el: Aplica a.

| Nuevo Di Vicenza Nuevo Di Si Si Si Si Si Si Si Si Si Si Si Si Si | I Registros de transiciones |                |
|------------------------------------------------------------------|-----------------------------|----------------|
| Configurar                                                       |                             | No configurado |
|                                                                  |                             |                |

Ejecución de Acciones

Acción de servidor existente

Cuando se selecciona una acción que existe, que fue creada anteriormente y la misma cuenta con un esquema de argumento en automático en este ejemplo se mostrará un campo llamado: Workflow Parent Field (así lo nombró el desarrollador), para seleccionar los campos que se requieren

| Descripción              | Acción Acción de Evento Transiciones               |     |
|--------------------------|----------------------------------------------------|-----|
| Acción de servio         | dor <sup>?</sup> Actualizar Flujo de Trabajo Padre | - 3 |
| Workflow<br>Parent Field | Dependencia (Dpto. presupuestal)                   |     |

A continuación se mostrará que hay detrás de una acción de servidor cuando está creada:

Al acceder a la acción de servidor se muestra el name del campo en el esquema de argumentos

| Actualizar registro | Crear actividad   | Enviar correo electrónico | Enviar SMS | Add Followers       | Remove Followers | Create Record |  |
|---------------------|-------------------|---------------------------|------------|---------------------|------------------|---------------|--|
| Execute Code Ser    | nd Webhook Notifi | cation Execute Existing A | ctions     |                     |                  |               |  |
|                     |                   |                           |            |                     |                  |               |  |
| JUSTES TÉCNICOS     |                   |                           |            |                     |                  |               |  |
| Modelo ?            | Base              |                           | C          | )isponible en el si | tio 🗌            |               |  |
| Grupos permitidos ? |                   |                           | v          | veb <sup>?</sup>    |                  |               |  |
|                     |                   |                           |            |                     |                  |               |  |
| DETALLES DE LA ACC  | IÓN               |                           |            |                     |                  |               |  |
|                     |                   |                           |            |                     |                  |               |  |
| Código Ayuda        | a Esquema de      | e argumentos              |            |                     |                  |               |  |
|                     |                   |                           |            |                     |                  |               |  |

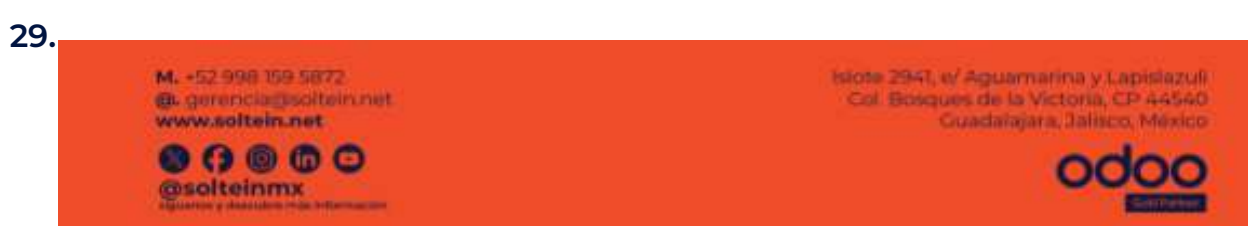

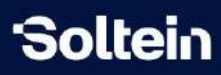

Luego se va a poner el valor de lo se que se está seleccionando para que al seleccionar la acción de servidor ese campo muestre la información relacionada.

DETALLES DE LA ACCIÓN

| Código                                               | Ayuda                                                                   | Esquema de argumentos                                                                                                    |
|------------------------------------------------------|-------------------------------------------------------------------------|----------------------------------------------------------------------------------------------------|
| 1<br>2 * if re<br>3 w<br>4 * f<br>5<br>6 *<br>7<br>8 | cords:<br>orkflow_obj<br>or rec in re<br>record =<br>if record<br>workt | <pre>= records.env['solt.workflow.workflow'] ecords:    rec[reccontext.get(<u>'workflow parent field')['name'</u>]] d: flow_obj.sudo().model_execute_auto_transitions(record)</pre> |

Acción de servidor creada

Para crear una acción de servidor, se comienza como se muestra en la captura siguiente:

| 27949 V2424 | -1000 Av1 |
|-------------|-----------|
| Ahrir       | Nodos     |
| ADIII.      | 110005    |

| Nombre ?                                                | Nodo 2                            |              | ES | Código?                    | BD                 |
|---------------------------------------------------------|-----------------------------------|--------------|----|----------------------------|--------------------|
| Mostrar en Flujo de<br>Trabajo <sup>?</sup>             |                                   |              |    | Modo de Unión <sup>?</sup> | 0                  |
| nicia el Flujo de                                       |                                   |              |    | Grupo de Nodo ?            | Nodo               |
| Frabajo <sup>?</sup>                                    |                                   |              |    | Tipo ?                     | Acción de servidor |
| Fermina el Flujo de<br>Trabaio ?                        |                                   |              |    |                            |                    |
| Tabajo                                                  |                                   |              |    |                            |                    |
| No Editar ?                                             |                                   |              |    |                            |                    |
| No Editar ?<br>Descripción Acci                         | ón Acción de Evento               | Transiciones |    |                            |                    |
| No Editar <sup>?</sup> Descripción Acci                 | ón Acción de Evento               | Transiciones |    |                            |                    |
| No Editar ?<br>Descripción Acci<br>Acción de servidor ? | ón Acción de Evento<br>Prueba Ann | Transiciones |    |                            |                    |

luego de dar clic en crear se abre la siguiente vista donde se elige que tipo de acción se va a crear

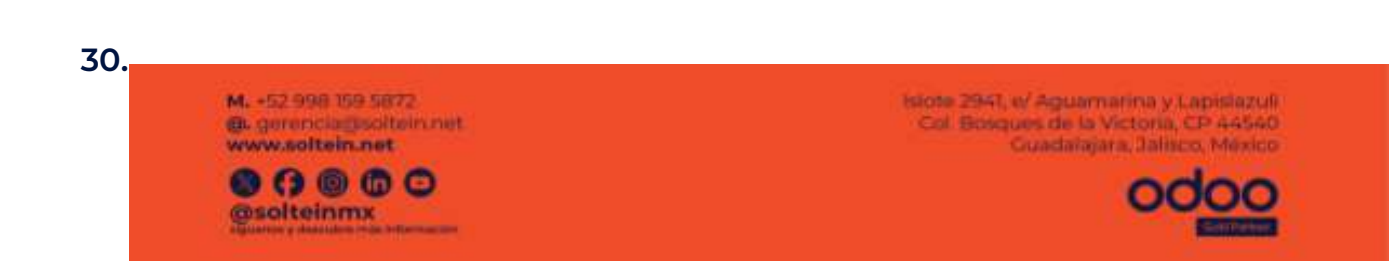

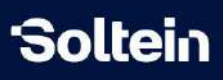

| Abrir: Acción de s                                              | ervidor         |                                               |            |               |                  |               | ~            | X |
|-----------------------------------------------------------------|-----------------|-----------------------------------------------|------------|---------------|------------------|---------------|--------------|---|
| Crear acción contex                                             | itual           |                                               |            |               | ES               |               |              |   |
| Tipo <sup>†</sup><br>Actualizar registro<br>Send Webhook Notifi | Crear actividad | Enviar correo electrónico<br>Existing Actions | Enviar SMS | Add Followers | Remove Followers | Create Record | Execute Code |   |
| AJUSTES TÉCNICOS<br>Modelo <sup>?</sup>                         | Unidad admin    | istratīva                                     |            |               |                  |               |              |   |
| Grupos permitidos ?                                             |                 |                                               |            |               |                  |               |              |   |

**Crear acción contextual:** Este botón permite ejecutar manualmente desde el modelo donde aplica la acción que se creó.

**Actualizar registro:** Se utiliza para actualizar información de un campo del modelo que se seleccione.

**Crear actividad:** Se crean actividades en automático, como recordatorio a través de un correo electrónico etc.

**Enviar correo electrónico:** A través de crear una plantilla de correo con un texto y un asunto y mandará un correo o un mensaje.

Add followers: Agregar contactos al seguimiento del modelo.

**Remove Followers:** Quitar contactos del seguimiento del modelo.

**Create Record:** Crea un nuevo registro (campo) dentro del modelo seleccionado.

**Execute code:** Para esta opción hay que programar el código python y tener conocimiento de odoo para que se ejecute en la acción.

M. +52 998 159 5872 Bugerenclagssoftein.net

solteinmx

www.soltein.net

Islote 2941, el Aguamarina y Lapislazuli Col Bosques de la Victoria, CP 44540 Guadalajara, Jalisco, Mixico

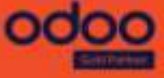

31.

# 'Soltein

# UNA EMPRESA QUE TE AYUDA A CRECER

.

| Modelo ?                                                                                                    | Orden de compra                                                                                                    | Disponible en el sitio veb ?                                                                                                    |  |
|----------------------------------------------------------------------------------------------------|----------------------------------------------------------------------------------------------------|----------------------------------------------------------------------------------------------------|--|
| Grupos permitidos                                                                                                    | 7                                                                                                    |                                                                                                    |  |
| DETALLES DE LA AC                                                                                                    | ción                                                                                                    |                                                                                                    |  |
| Código Ayu<br>1 ~ # Availabl<br>2 # - env:<br>3 # - model<br>4 # - recor<br>5 # - recor<br>6 # - time,<br>7 # - float<br>8 # - log:<br>9 # - logg<br>10 # - Usere<br>11 # - Comma<br>12 # To return<br>13<br>14<br>15<br>16 | da Esquema de argumentos<br>e voriables:<br>environment on which the action is tr<br>: model of the record on which the<br>di record on which the action is trig<br>ds: recordset of all records on which<br>datetime, dateutil, timezone: useful<br>.compare: utility function to compare<br>log(message, level='info'): logging f<br>rror: logger.info(message): logger to<br>rror: exception class for raising use<br>nd: x2many commands namespace<br>n an action, assign: action = {} | riggered<br>tion is triggered; is a void recordset<br>gered; may be void<br>• the action is triggered in multi-mode; may be void<br>• Python libraries<br>• floats based on specific precision<br>• floats based on specific precision<br>• unction to record debug information in in.logging table<br>emit messeges in server logs<br>* facing warning messages |  |
| Guardar y cerrar                                                                                                    | Descartar                                                                                                    |                                                                                                    |  |

#### Acción de Evento

Son acciones que se van a ejecutar antes o después de caer en ese estado

| Tipo ?            | Acción de servidor      | Grupos <sup>7</sup> |  |
|-------------------|-------------------------|---------------------|--|
| Aprobación ?      | 0                       |                     |  |
| Descripción       | Acción Acción de Evento | Atributos           |  |
| Evento            | -                       | Acción de servidor  |  |
| Agregar una línea | 0                       |                     |  |
|                   |                         |                     |  |

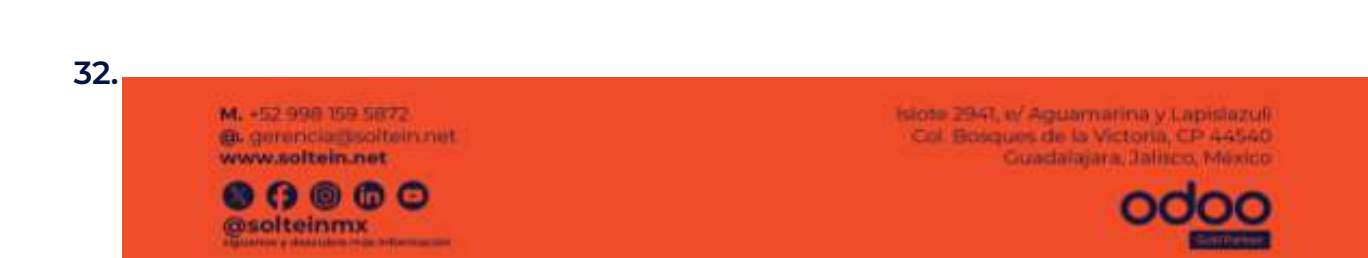

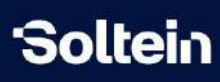

#### Se da clic Nuevo para crearla

Agregar: Acción de Evento

|                          | Q Buscar          | ÷             |  |
|--------------------------|-------------------|---------------|--|
| Acción de servidor       |                   |               |  |
|                          | ¡No se encontrare | on registros! |  |
|                          |                   |               |  |
|                          |                   |               |  |
| Seleccionar Nuevo Cerrar |                   |               |  |

Se selecciona cuando quiere que ocurra, si antes o después de caer en ese estado y luego se selecciona la acción de servidor a utilizar.

| Abrir: Acción de     | Evento               | .* ×         |
|----------------------|----------------------|--------------|
| Evento ?             | Después              |              |
| Acción de servidor ? | Crear acción         | 1 <b>7</b> . |
|                      | Crear "Crear acción" |              |
| Guardar Desca        | Crear y editar       |              |

#### Acción predefinida para emitir Log

Existen acciones que ya han sido creadas y en este ejemplo se va a mostrar cómo utilizarla, esta es una opción más para agregar Log en los modelos donde aplica, se comienza desde los nodos/Acción de evento.

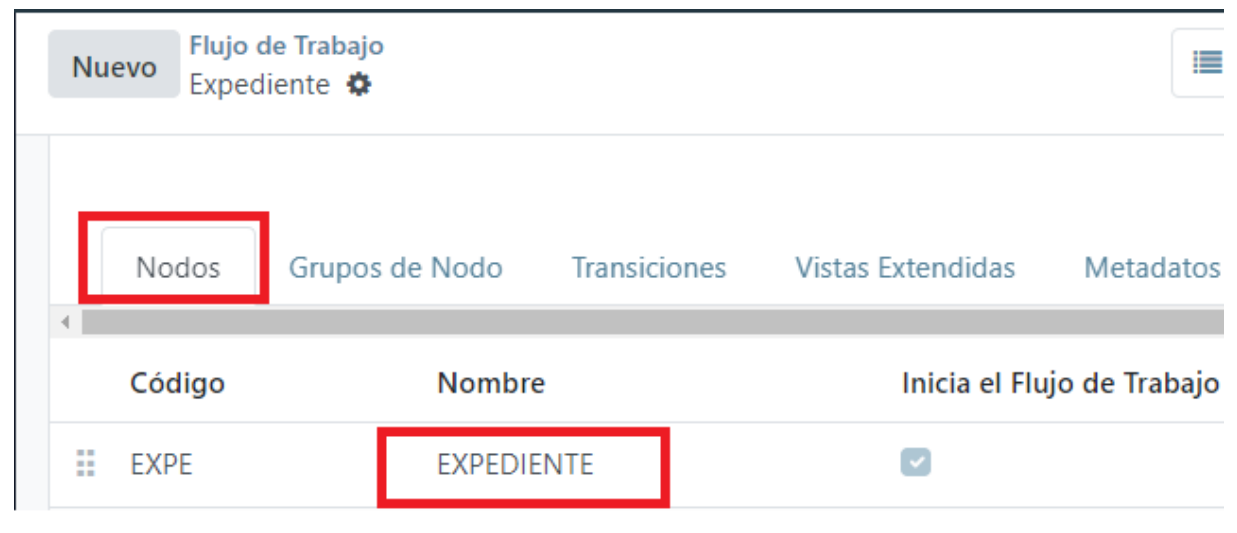

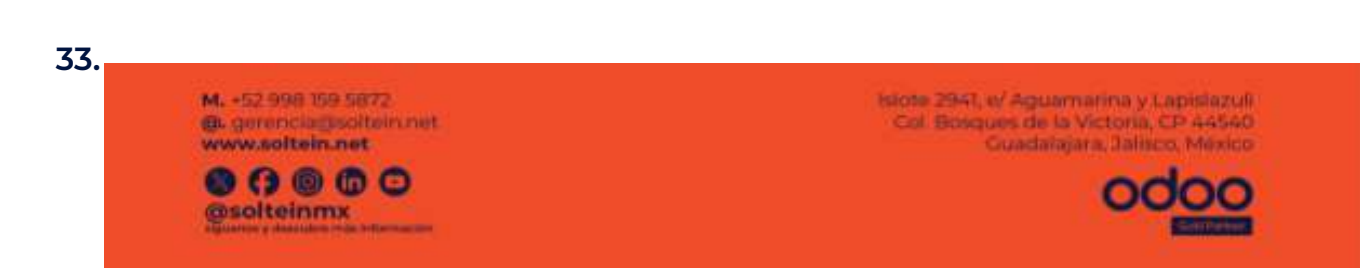

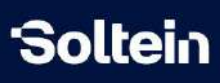

#### Dentro de la pestaña Acción de evento

| Descripción       | Acción de Evento | Transiciones       |  |  |
|-------------------|------------------|--------------------|--|--|
| Evento            |                  | Acción de servidor |  |  |
| Después           |                  | Publicar Mensaje   |  |  |
| Agregar una línea |                  |                    |  |  |

Se da clic en agregar línea y se busca la acción de servidor que ya existía

| Códig                        | Abrir: Acción de Evento                                                                                                    | 2 × |
|------------------------------|----------------------------------------------------------------------------------------------------|-----|
| EXPE<br>INCO<br>COMP<br>ARCH | Evento <sup>†</sup> Después       Acción de servidor <sup>*</sup> Publicar Mensaje       Message     El modelo Sdisplay_name fue modificado por Swrite |     |
| Agreg                        | Guardar Descartar                                                                                                    |     |

**Evento:** Se selecciona cuando quiere que ocurra, si antes o después de caer en ese estado.

Acción de servidor: Se llamará a la acción existente.

**Message:** El mensaje menciona el nombre del modelo, el usuario y el nodo que cambió. Para acceder a los campos del modelo se usan este signo \$ y el nombre del campo y para acceder a campos relacionados los campos se separan por doble \_\_.

Ej: El modelo \$display\_name fue modificado por \$write\_uid\_\_name al estado \$x\_workflow\_current\_node\_id\_\_display\_name

Esta configuración se debe hacer en cada uno de los nodos o transiciones creadas dependiendo donde se prefiere mostrar mensajes.

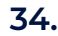

M. +52 998 159 5872 @L.gerencia@isoltein.net www.soltein.net

Solteinmx

Islote 2947, t/ Aguamarina y Lapislazuli Col Bosques de la Victoria, CP 44540 Guadalajara, Jalinco, México

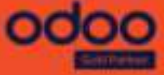

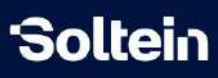

# Plantilla de documento

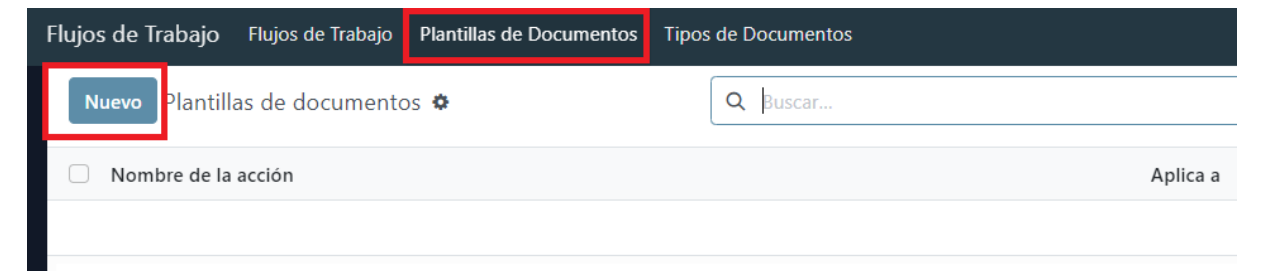

Para crear un plantilla de documento se comienza dando clic en el botón Nuevo.

# Plantilla

| lombre de la acción 7 ES                                                                                                    | Aplica a <sup>7</sup>                      |
|----------------------------------------------------------------------------------------------------|--------------------------------------------|
| ormato de papel <sup>7</sup>                                                                                                    | Nombre del reporte                         |
| iombre de la                                                                                                    | impreso <sup>c</sup>                       |
|                                                                                                    |                                            |
| lantilla '                                                                                                    |                                            |
| Contenido Encabezado y Pie de Página Seguridad Propiedades avanzadas Historia                                                                                                |                                            |
| Contenido Encabezado y Pie de Página Seguridad Propiedades avanzadas Historia                                                                                                | i a                                        |
| Contenido: Encabezado y Pie de Página Seguridad Propiedades avanzadas. Historia<br>uerpo <sup>7</sup><br>← → → → → Source M Q () Paragraph → AI → A <sup>1</sup> → A → Ø → B | I ⊔ 5 ×₂ ײ ↔ ፲ Ω - ⊢ 넘 ∅ ፼ - ⊞ - 図 - ≡ - ≔ |

Nombre de la acción: Nombre de la plantilla

**Formato de papel:** Es importante revisar los diferentes formatos para garantizar una buena previsualización del documento.

Aplica a: Se elige el modelo donde se verá reflejado el imprimible

Nombre del reporte impreso: Código python para generar nombre dinámicamente.

# Cuerpo del documento

Para comenzar a escribir el texto del documento es importante conocer las funciones que permitirán un mejor visualización del mismo

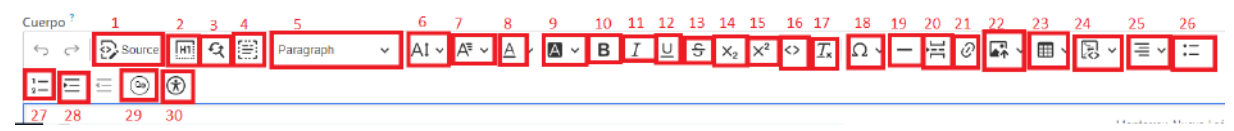

M. -52 998 159 5872 B. gerenciagisoftein net

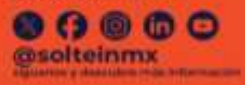

www.soltein.net

35.

Islote 2947, el Aguarnatina y Lapislazuli Col Bosques de la Victoria, CP 44540 Guadatajara, Jalisco, México

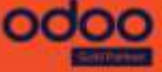

# 'Soltein

# UNA EMPRESA QUE TE AYUDA A CRECER

- 1. Source: Ve el código fuente en el html que genera el Widget.
- 2. Show blocks: Crea una vista del documento en bloques pero al descargarlo no se muestran. Permite organizar mejor el contenido sin tener que crear una tabla invisible.
- **3. Find and Replace:** Permite realizar búsqueda de palabras en todo el documento y además reemplazarlas si se requiere.
- 4. Select all: permite seleccionar todo el documento.
- 5. Heading: Permite agregar títulos en diversos tamaños al documento.
- 6. Font Size: Permite ajustar el tamaño de la letra.
- 7. Font family: Permite seleccionar el tipo de letra a mostrar.
- 8. Font color: Permite darle color a la letra.
- 9. Font background color: Permite colorear el fondo de la letra
- 10. Bold: Poner la letra negrita.
- 11. Italic: Cambia la forma de la letra
- 12. Underline: Subraya la letra
- 13. Strikethrough: Tacha la letra
- **14. Subscript:** Ubica la letra en una posición más pequeña por debajo que la línea de texto que se utiliza.
- **15. Superscript:** Ubica la letra en una posición más pequeña por encima que la línea de texto que se utiliza.
- 16. Code: Transforma la letra en forma de código.
- 17. Remove format: Elimina el formato anterior que trae el texto.
- **18. Special characters:** Permite agregar al documento diferentes caracteres que no se encuentran en el teclado de la computadora.
- **19. Horizontal line:** Crea una línea horizontal para delimitar espacios dentro del documento.
- 20. Page break: Realiza un salto de página en el documento.
- **21. Link:** Permite agregar url en el documento.
- 22. Upload image: Permite cargar imágenes, diagramas etc en un documento.
- 23. Insert table: Permite insertar tablas.
- 24. Insert code block: Permite insertar la letra código dentro de un recuadro.
- 25. Text alinment: Alinear el texto
- 26. Bulleted list: Permite enlistar líneas de texto con botones
- 27. Numbered list: Permite enlistar líneas de texto con número
- **28. Increase indent**: Permite aumentar la sangría y Decrease indent: Permite disminuir la sangría agregada.

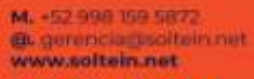

36.

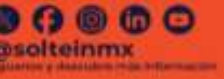

Islote 2947, e/ Aguamarina y Lapislazuli Col Bosques de la Victoria, CP 44540 Guadalajara, Jalinco, México

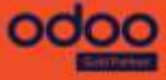

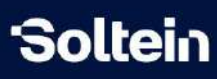

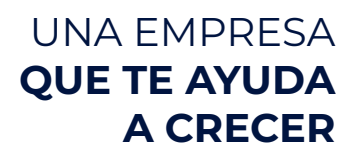

- **29.** Insert QWeb field: Permite insertar expresiones dinámicas en formato <u>QWeb</u>.
- 30. Accesibilidad para ayuda.

#### Crear cuerpo de la plantilla

Una vez repasada las diferentes funciones para crear la plantilla se empieza con el llenado del contenido a mostrar.

#### QWeb

Con la ayuda del Qweb se podrá capturar una información dentro del documento totalmente dinámica.

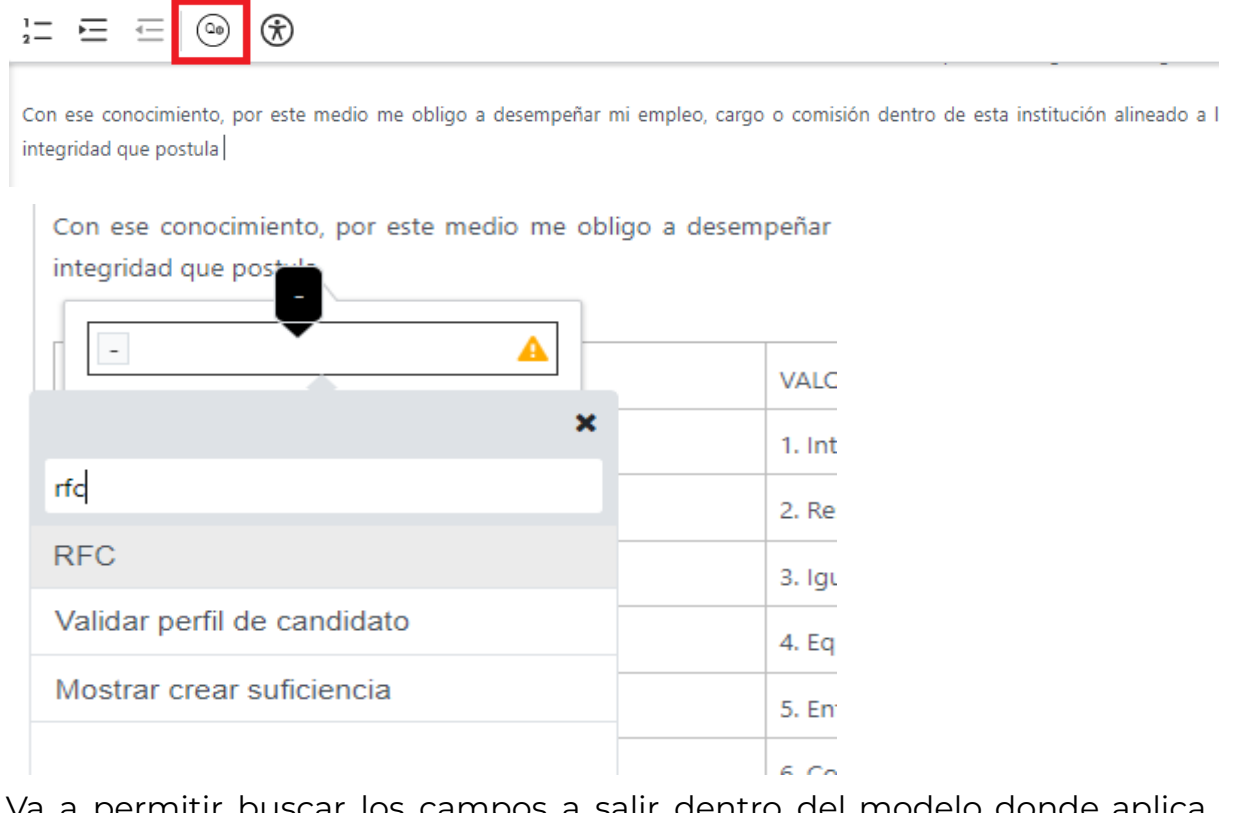

Va a permitir buscar los campos a salir dentro del modelo donde aplica, este ejemplo anterior es la búsqueda simple cuando el campo se encuentra dentro de la ficha donde se mostrará el imprimible pero si estuviera en otro módulo se hará de la siguiente forma:

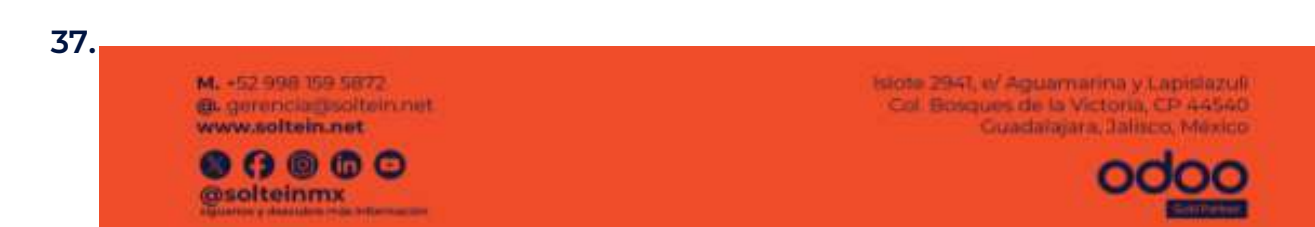

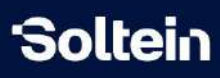

Con ese conocimiento, por este medio me obligo a deser integridad que postula

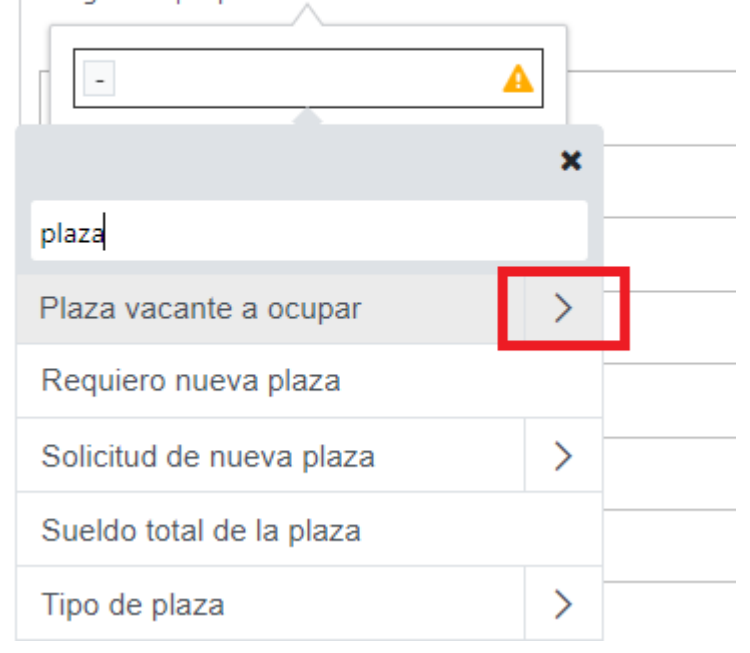

Se mostrarán todos los campos que se encuentran en la plaza y al seleccionarlo se verá de la siguiente manera, se marca el check verde y quedará un código que cuando se imprima tomará el valor de ese campo que se mandó llamar.

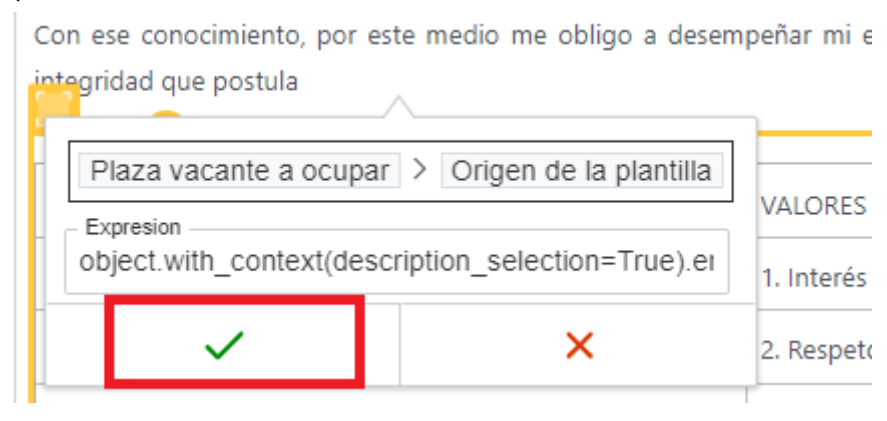

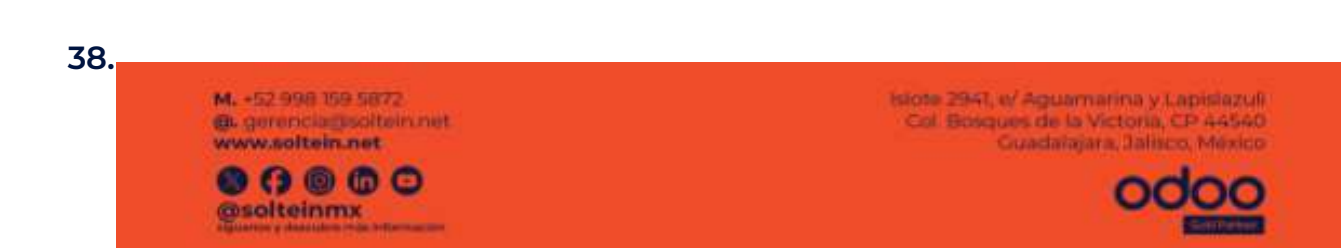

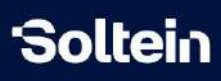

Crear una tabla en la plantilla

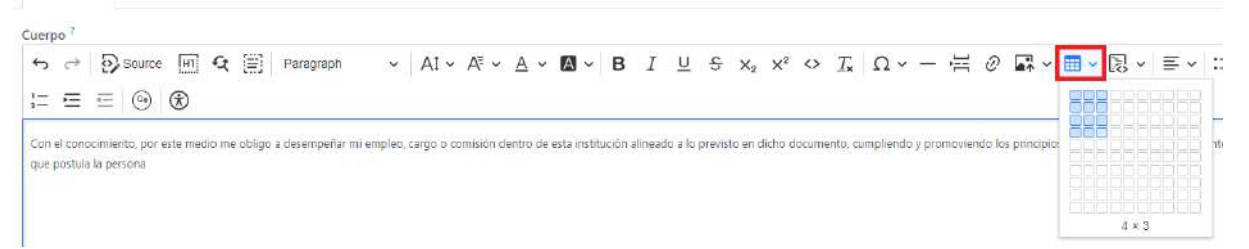

Una vez seleccionadas las filas y columnas se da clic en los cuadrados marcados y se mostrará la tabla

# Cuerpo<sup>?</sup> $\bigcirc$ $\bigcirc$ Source $\blacksquare$ $\bigcirc$ $\blacksquare$ $\land$ $\blacksquare$ $\blacksquare$ $\blacksquare$ $\square$ $\bigcirc$ $\square$ $\frown$ $\square$ $\square$

Estas opciones que saldrán en automático cuando se cree una tabla son de mucha ayuda para lograr el resultado esperado

#### 1. Configuración de Columnas

| go a desempeñar mi empleo, cargo o comisión dentro d<br>fc_after | ∎ - ⊞ - Щ           |
|------------------------------------------------------------------|---------------------|
| Resaltar la columna como encabezado                              | Header column       |
| Insertar columna lado izquierdo                                  | Insert column left  |
| Insertar columna lado derecho                                    | Insert column right |
| Eliminar columna<br>Seleccionar columna                          | Delete column       |
|                                                                  | Select column       |

2. Configuración de filas

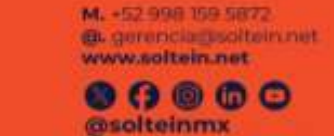

39.

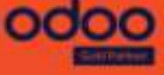

# 'Soltein

# UNA EMPRESA QUE TE AYUDA A CRECER

| rgo                                     | o comisión dentro d | <b>*</b> | <b></b> ~ | <b>•</b> | ₽    | ₽ <b>,</b> d |
|-----------------------------------------|---------------------|----------|-----------|----------|------|--------------|
| Fila encabezado<br>Insertar fila arriba |                     | Head     | er row    |          |      |              |
|                                         |                     | Insert   | AS D      |          |      |              |
| 00                                      | Insertar fila de    | bajo     | Insert    | row belo | W    | uaci         |
| Eliminar fila<br>— Seleccionar fila     |                     | Delete   | e row     |          | orma |              |
|                                         |                     | Selec    | t row     |          |      |              |

- 3. Este opción es para unificar celdas hacia derecha e izquierda y arriba y abajo
- 4. Realiza ajustes en toda la tabla
- 5. Realiza ajustes en espacios específicos de la tabla, asi como darle color, alineación de los textos y dimensiones de letras.

| Style<br>None ~ | Color        |      | Width    | 1                     |
|-----------------|--------------|------|----------|-----------------------|
| Background      | 1            |      |          |                       |
| Color           |              |      |          | $\mathbf{\mathbf{Z}}$ |
| Dimensions      |              |      |          |                       |
| Width           | × Height     | Padd | ing      |                       |
| Table cell te   | xt alignment |      |          |                       |
| ≣ ≡             | ≡≡           | Ť    | <u>↓</u> | ⊥                     |
| ✓ s             | ave          | ×    | Cancel   |                       |

Ej: Para darle un color a una fila que se seleccione manualmente se hace desde la opción 5 y se elige el color como se muestra en la imagen

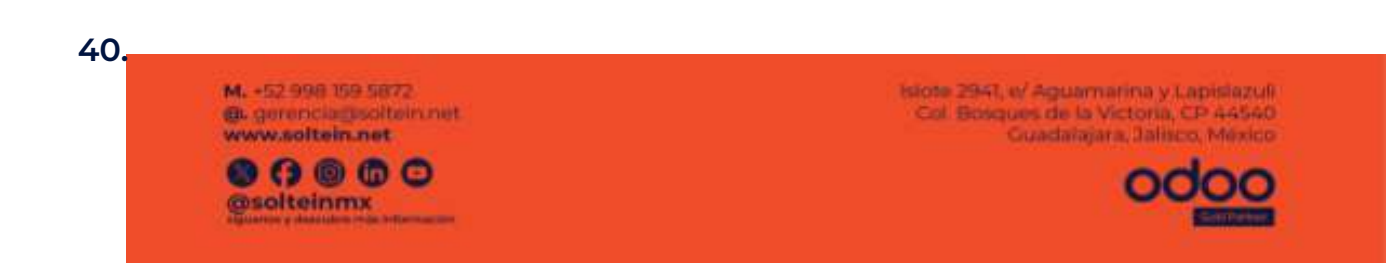

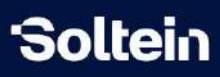

| Contenido       Encabezado y Pie de Página       Seguridad       Propiedade         Cuerpo ? | Color<br>Dimensions<br>Wildth × Heigh<br>Table cell text alignm | Color picker Cancel | $\Leftrightarrow \ \mathcal{I}_{\mathbf{k}} \   \ \Omega \lor - \ H \ O \ \blacksquare \lor \blacksquare \lor \boxtimes \lor \mid \equiv \lor \mid ::$ cumento, cumpliendo y promoviendo los principios rectores, valores y reglas de integridad |
|----------------------------------------------------------------------------------------------|-----------------------------------------------------------------|---------------------|----------------------------------------------------------------------------------------------------|
| PRINCIPIOS RECTORES VALORES<br>1. Integridad 1. Interes Publico                              |                                                                 | REGLAS DE IN        | ITEGRIDAD<br>UUDIka                                                                                                    |
| 2. Legalidad 2. Respeto                                                                      |                                                                 | 2. Información      | pública                                                                                                    |

En caso de querer cambiar el color de la letra se realiza desde remove color

| Cuerpo ?                                                                                        |                                                           | and the second second se |              |          |                   |                             |
|-------------------------------------------------------------------------------------------------|-----------------------------------------------------------|----------------------------------------------------------------------------------------------------|--------------|----------|-------------------|-----------------------------|
| ∽ ↔ 🐼 Source 🕅 🍳 🚞                                                                              | Paragraph 🗸 🗸                                             | At v A≣ v A                                                                                                    | · · B :      | <u>u</u> | <del>ऽ</del> x₂ × | (² <> <u>T</u> <sub>x</sub> |
| 1= = = @ *                                                                                      |                                                           |                                                                                                    | Remove color | ]        |                   |                             |
| Con el conocimiento, por este medio me obligo a<br>que postula la persona object.employee_rfc_a | desempeñar mi <mark>empleo, (</mark><br>t <mark>er</mark> | cargo o comisión de                                                                                                    |              | j ~ E,   | dich              | o documento, cur            |
| PRINCIPIOS RECTORES                                                                             | VALORES                                                   | e                                                                                                    | Color picker |          | REGLAS DE         | INTEGRIDAD                  |
| 1. Integridad                                                                                   | 1. Interés Pút                                            | blico                                                                                                    |              | _        | 1. Actuación      | pública                     |

#### Fecha y Hora

Para obtener la Fecha y la Hora del día que se imprime el documento, al momento de dar clic y se descarga, la fórmula a utilizar es la siguiente:

Fecha: format\_date(datetime.datetime.now(), "long")

Ej: 17 de octubre de 2024

#### Fecha vista dia/mes/año:

format\_date(datetime.datetime.now(), "dd/MM/yyyy") Ej: 17/10/2024

**Hora:** format\_datetime(datetime.datetime.now(), dt\_format="hh:mm a") Simplemente se coloca en este espacio y se presiona nuevamente el check verde

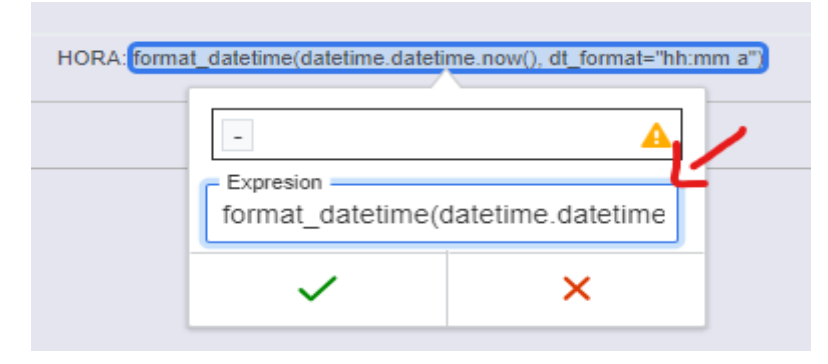

41.

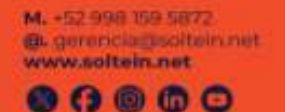

Bsolteinmx

Islote 2947, el Aguamarina y Lapislazuli Col Bosques de la Victoria, CP 44540 Guadalajara, Jalisco, México

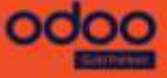

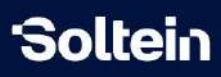

Tabla sin borde:Para configurar una tabla sin borde se puede lograrponiendo esta regla en HTML una vez creada la tabla:Subrayar qweb:text-decoration:underline;"

#### Mostrar filas y columnas agregadas en la ficha

Este caso se presenta bastante seguido, y se refiere a la opción de agregar línea en la ficha donde se quiere reflejar el imprimible, con el t-foreach se mostrará en el imprimible tantas líneas y columnas se agregan desde la ficha.

Esta parte se captura directamente desde la pestaña Source de la plantilla, **primero** se crea una tabla de dos filas y la cantidad de columnas que se quieren mostrar y se colocan los nombres y luego desde la vista source, en el buscador empiezan poniendo el nombre de la primera columna y ahí van a colocar toda la regla y se sustituye las letras en rojo por la que usarán. Ej: Así sería la tabla

| OBJETIVOS |                       |                            |               |
|-----------|-----------------------|----------------------------|---------------|
| Nombre    | Número de tarea       | Tareas terminadas          | Fecha limite  |
| line.name | line.task_level_count | line.done_task_level_count | line.deadline |

Primeramente hay que buscar el nombre de la pestaña si esta opción no estuviera dentro de algo, en este ejemplo es Objetivos

| ipción  | Objetivos Propiedade | es de tareas | Ajustes           |           |                   |                    |
|---------|----------------------|--------------|-------------------|-----------|-------------------|--------------------|
| cionar  | Ver listado          |              |                   |           |                   |                    |
| Referen | Nombre               | Nivel        | Padre             | # de tare | Tareas terminadas | Tiempo Planificado |
| )1      | Línea negocio ERP    | Objectivo    |                   | 60        | 0                 | 61.00              |
| 101     | Ecosistema de ventas | Sub obietivo | Línea negocio ERP | 9         | 0                 | 10.00              |

para saber el nombre del campo con el modo debug se realizan los siguientes pasos

M. +52 998 159 5872 @ gerencia@solitein.net www.solitein.net @ (? () () () () @ soliteinmx

42.

Islote 2947, t/ Aguamatina y Lapislazuli Col Bosques de la Victoria, CP 44540 Guadalajara, Jalinco, México

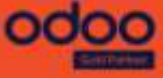

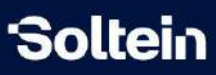

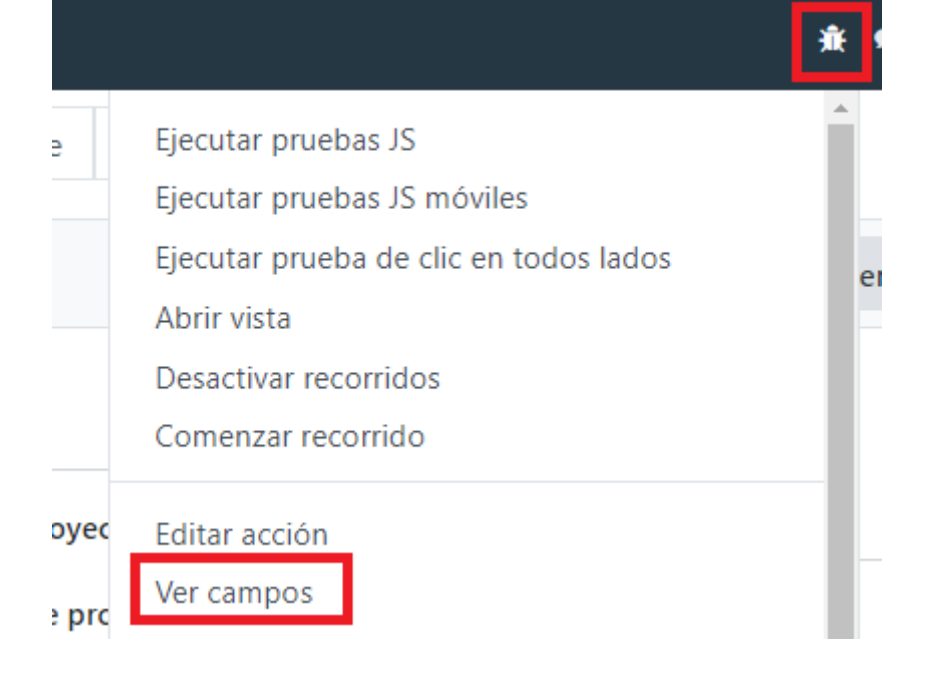

#### Se busca el campo Objetivo

| Proyectos / ESTR - Estrategia Soltein 4.0           Ver campos |                           |                                | Q | Campo obj | ietivo 🗙 Buscar |
|----------------------------------------------------------------|---------------------------|--------------------------------|---|-----------|-----------------|
|                                                                | Nombre del campo          | Etiqueta de campo              |   | Modelo    | Tipo de campo   |
|                                                                | allow_milestones          | Objetivos                      |   | Proyecto  | booleano        |
|                                                                | allow_task_specific_goals | Permitir objetivos especificos |   | Proyecto  | booleano        |
|                                                                | allow_task_sub_goals      | Permitir Sub objetivos         |   | Proyecto  | booleano        |
| i                                                              | is_milestone_exceeded     | ¿Ha alcanzado su objetivo?     |   | Proyecto  | booleano        |
|                                                                | milestone_count           | Número de objetivos            |   | Proyecto  | entero          |
|                                                                | milestone_count_reached   | Número de objetivos alcanzados | ; | Proyecto  | entero          |
|                                                                | milestone_ids             | Objetivo                       |   | Proyecto  | one2many        |

Y el nombre a elegir seria milestone\_ids: quedado de la siguiente manera

lo próximo agregar es el estilo de letra:

M. +52.998 159 5872

@ gerenciamsoltein net

Y el ultimo renglon es las columnas añadir:

Isiote 2947, el'Aguamarina y Lapislazuli Col Bosques de la Victoria, CP A4540 Guadalajara, Salisco, México

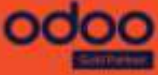

43.

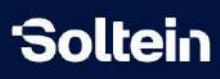

Para saber los nombres de los campos de las columnas se ponen en modo debug y con el clic encima se muestra:

| Nombre                                                                          | Nivel    | Padre             | # de tare | Tareas terminadas |
|---------------------------------------------------------------------------------|----------|-------------------|-----------|-------------------|
| Etiqueta: Nombre     Campo: name     Modelo: project milest                     | ectivo   |                   | 60        | 0                 |
| <ul> <li>Tipo: char</li> <li>Contexto: {}</li> <li>Obligatorio: True</li> </ul> | objetivo | Línea negocio ERP | 9         | 0                 |

Y la regla quedaría de la siguiente manera:

<t t-out="line.name"></t>

Quedaría de la siguiente forma y esto es lo que se copiará desde la vista Source:

 <t t-out="line.name"></t>

#### Columna con campo de tipo catálogo

Esta regla es para especificar que la columna de esas líneas a mostrar es de tipo selección (catálogo)

<t t-out="line.with\_context(description\_selection=True).part"></t>

Mostrar campo de check

Esta regla es cuando se quiere mostrar un campo de selección a través de un check

<t t-out="'%s' % (object.external\_press and 'Si' or 'No')"></t>

Campo a seleccionar etiquetas

Esta regla permite mostrar campos a seleccionar más de una etiqueta <t t-out="', '.join(line.participants\_ids.mapped('display\_name'))"></t>

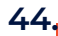

M. +52 998 159 5872 @c.gerenclagsolitein.net www.solitein.net

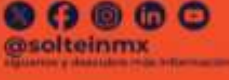

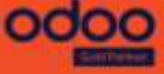

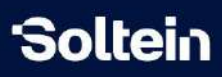

Crear Imprimibles paginados por líneas

Este caso trata de crear imprimibles separados, o paginados por líneas agregadas en la ficha donde se quiere mostrar el mismo.

Ej: para el ejemplo se usará el campo: beneficiary\_document\_ids

y como es para crear nuevos imprimibles según filas agregadas se agrega la regla desde el inicio desde la vista source:

<div t-foreach="object.beneficiary\_document\_ids" t-as="doc">

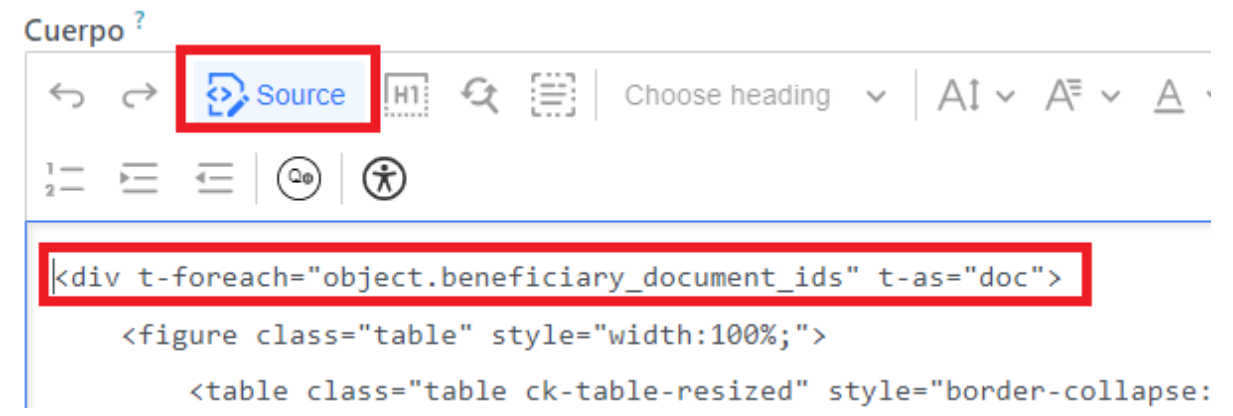

Luego se buscan los campos que se estarán tomando de las líneas y se le pondrá delante el doc.

| <b>L</b> J.                                   |                                                |
|-----------------------------------------------|------------------------------------------------|
| RFC:                                          | CURP:                                          |
| doc.beneficiary_id.beneficiary_id.l10n_mx_rfc | doc.beneficiary_id.beneficiary_id.l10n_mx_curp |

se puede agregar directamente desde QWeb o por el source quedando de la siguiente manera:

<t t-out="doc.beneficiary\_id.beneficiary\_id.l10n\_mx\_rfc">

# Agregar en menú "Imprimir"

Una vez terminada la plantilla dando el caso que no requiere condiciones para mostrarse el documento existe la opción de agregarlo desde el menú Imprimir del proceso donde aplica

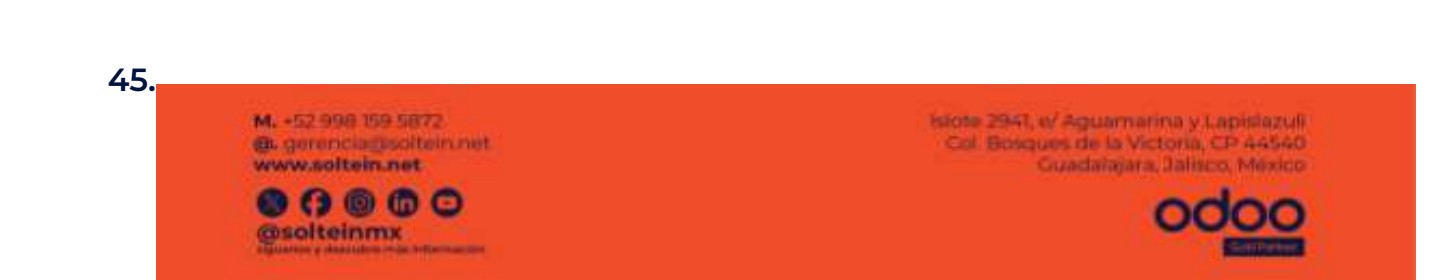

| 'Soltein |                                                |                              |                    | UN/<br>QUE                                  | A EMPRESA<br>TE AYUDA<br>A CRECER |
|----------|------------------------------------------------|------------------------------|--------------------|---------------------------------------------|-----------------------------------|
|          | Nuevo Plantillas de docu<br>Plantilla de pruel | mentos<br>Da 🌣               | Agregar en el menú | 'Imprimir' 🔍 Vista previe                   | 5                                 |
|          | Nombre de acción <sup>?</sup>                  | Plantilla de prueba          | ES                 | Aplica a ?                                  | Movimiento de personal            |
|          | Formato de papel ?                             | A4                           |                    | Nombre del reporte                          |                                   |
|          | Nombre de plantilla ?                          | document-plantilla-de-prueba |                    | Impreso *<br>Acción de reporte <sup>?</sup> | Plantilla de prueba               |

En este ejemplo se puso en el módulo de movimiento de personal se mostraría de la siguiente forma desde alla

| Nuevo Hovimiento de F/2024/00104 | personal<br>SDE EE EE 📢 | £                     |
|----------------------------------|-------------------------|-----------------------|
| Enviar Coper firmado             | Cancelar                | 🖨 Plantilla de prueba |
|                                  |                         | 面 Eliminar            |

M. +52.998 159 5872 @.gorenciagisoftein.net www.soltein.net

Solteinmx

Isiote 2941, tr' Aguamarina y Lapislazuli Col Bosques de la Victoria, CP 44540 Guadalajara, Jalisco, México

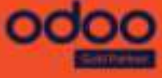

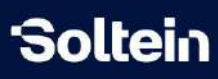

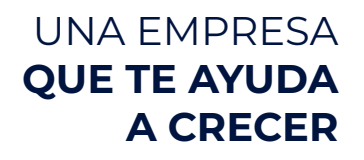

## Vista previa

Al dar clic en vista previa para revisar como va quedando el imprimible

| Nuevo Plantillas de do<br>Imprimible de | cumentos<br>Tarea 🌣     |             | Agregar en el         | menú ' | Imprimir' 🍳 Vista prev                                 | via -               |
|-----------------------------------------|-------------------------|-------------|-----------------------|--------|--------------------------------------------------------|---------------------|
| Nombre de la acción                     | ? Imprimible de Tare    | a           |                       | ES     | Aplica a ?                                             | Tarea               |
| Formato de papel ?                      | A4                      |             |                       |        | Nombre del reporte                                     |                     |
| Nombre de la plantilla <sup>?</sup>     | document-imprim         | ible        |                       |        | impreso <sup>?</sup><br>Acción de reporte <sup>?</sup> | Imprimible de Tarea |
| Contenido En                            | cabezado y Pie de Págin | a Seguridad | Propiedades avanzadas | Hi     | storial                                                |                     |
| Cuerne ?                                |                         |             |                       |        |                                                        |                     |

Se puede seleccionar en cuál de los proceso que están dentro del aplica a seleccionado al inicio se desea mostrar el documento.

| ocumen<br>nuestra <sup>?</sup> | to de         | ACTS-0001 - Gestión de cursos         |                |              |                     |
|--------------------------------|---------------|---------------------------------------|----------------|--------------|---------------------|
| ണ                              | 0 0 1         | ACTS-0001 - Gestión de cursos         |                |              |                     |
| -<br>-                         | <b>u</b> 11 ₩ |                                       | Jinauc 2.00m 🗸 |              | <b>N</b>   <i>N</i> |
|                                |               | CASA-0001 - Inicio                    |                | UNA EMPRESA  | 1                   |
|                                |               | CD-0001 - Desarrollo Markup Comercial |                | QUE TE AYUDA |                     |
|                                | 'Soltein      | CRAF-0026 - Inicio                    |                | A CRECER     |                     |
|                                |               | DEM3-0001 - Inicio                    |                |              |                     |
|                                |               | DEPL-0001 - Inicio                    |                |              |                     |
|                                |               | Buscar más                            |                |              |                     |

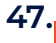

M. -52.998 159 5872 @. gerencia@soltein.net www.soltein.net

esolteinmx

Islote 2941, el Aguamarina y Lapislazuli Col Bosques de la Victoria, CP 44540 Guadalajara, Jalisco, México

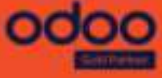

# Agregar imprimibles por botones inteligentes

Una vez terminada la plantilla hay que moverse al flujo de trabajo realizado donde se van a mostrar los botones inteligente y agregar línea para hacer la configuración de visibilidad del imprimible.

| Flujo de Trabajo<br>Cambio                                         |                   |           | I≣ Registros de transicio         | nes                            |                |                |
|--------------------------------------------------------------------|-------------------|-----------|-----------------------------------|--------------------------------|----------------|----------------|
| Aplica a <sup>7</sup> Movimiento de personal                       |                   |           | Por defec                         | to ?                           |                |                |
| Solo Metadatos 7                                                   |                   |           | Visible er                        | el Crear ? 🛛 🖸                 |                |                |
| Srupos ?                                                           |                   |           | Campo G                           | rupo de                        | Workflow State | Group          |
| Campo de Flujo de Workflow                                         |                   |           | Estado de<br>Trabajo <sup>?</sup> | e Flujo de                     |                |                |
| rrabajo -                                                          |                   |           | Campo C                           | ódigo de                       | Workflow State | Code           |
| Campo de Estado de Workflow State<br>Flujo de Trabajo <sup>7</sup> |                   |           | Estado de<br>Trabajo <sup>3</sup> | e Flujo de                     |                |                |
|                                                                    |                   |           | Campo C<br>de Flujo d             | olor de Estado<br>le Trabajo ? | Workflow State | Color          |
| Nodos Grupos de Nodo Transiciones                                  | Vistas Extendidas | Metadatos | Reglas de Campo/Vista             | Valor por def                  | ecto del campo | Botones Inteli |
| Nombre                                                             | Tipo de Botón     |           | Condición                         |                                |                | Grupos         |

Al dar clic en agregar línea se mostrará la siguiente pantalla

| ľ    | Activo ?            | -                                 |                    |    |
|------|---------------------|-----------------------------------|--------------------|----|
|      | Nombre <sup>1</sup> | ES                                | Icono <sup>2</sup> |    |
| 2    | Tipo de Botón ?     | Acción de Ventana                 | Grupos ?           |    |
|      |                     |                                   | Mostrar Nodos ?    |    |
|      | Descripción         | Condición Acción                  |                    |    |
| s de |                     |                                   |                    | ES |
| J    |                     |                                   |                    |    |
|      | Guardar y cerra     | r Guardar y crear nuevo Descartar |                    |    |

En este ejemplo se usa esta acción para mostrar un botón inteligente

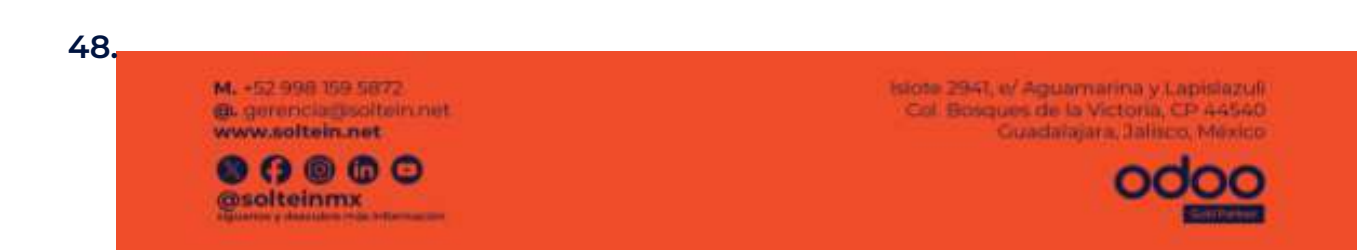

# Soltein

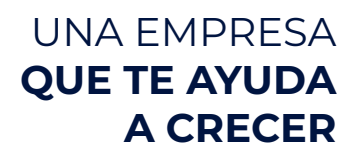

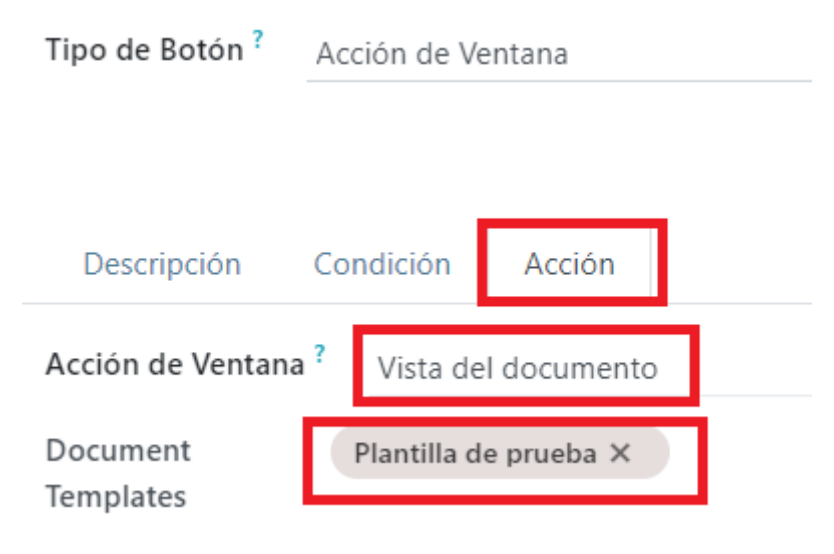

#### Condición

Posteriormente si se desean crear condiciones para mostrar el botón se configura desde la pestaña condición

| Descripción                              | Condición     | Acción |  |
|------------------------------------------|---------------|--------|--|
| True Editar Expr                         | resión        |        |  |
| se abrirá la siguie<br>Edit Condition    | ente pantalla |        |  |
| Coincidir <b>todos lo</b><br>Nueva regla | os registros  |        |  |
| # Editor de c<br>True                    | ódigo         |        |  |

y dando clic en nueva regla se condiciona el botón inteligentes creando diferentes reglas

Ej: para este ejemplo será que solo se debe mostrar si el tipo de contrato es de base y para el puesto de trabajo de policía.

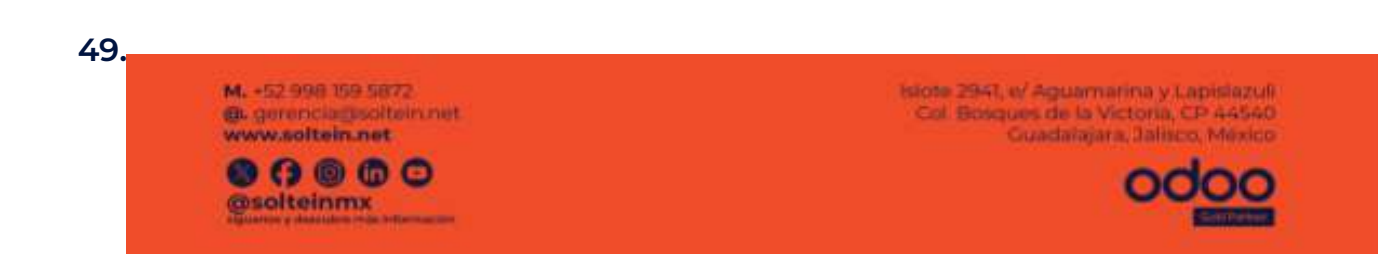

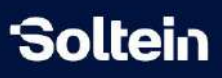

|        | ion impacto organigrama 🔍                                  | III Registros de transiciones                                            |       |
|--------|------------------------------------------------------------|--------------------------------------------------------------------------|-------|
| Mor    |                                                            | tipo de contrat                                                          |       |
| 8      | Edit Condition                                             | Tipo de contrato<br>before_contract_type_id (many2one)                   | 2 X   |
|        | Coincidir todas de las siguientes reglas:                  | Tipo de contrato<br>after_contract_type_id (many2one)                    |       |
|        | Tipo de contrato                                           | Dominio nuevo tipo de contrato<br>after_contract_type_id_domain (binary) | + 5 0 |
| U.C.   | Nueva regla                                                | Reporte por tipo de contrato<br>contract type report (char)              |       |
|        | <pre># Editor de código after_contract_type_id in []</pre> |                                                                          |       |
| pos de |                                                            |                                                                          | .#    |
|        | Confirmar Descartar                                        |                                                                          |       |

Es importante la función del **and** y el **or** porque cuando se quiera agregar más de una condición va a impactar si no se elige correctamente, tener en cuenta que el **And** significa que tomará uno u otro para aplicar la regla, con cualquiera que sea válido se mostrará el botón y el **Or** es que si no aplican las dos no se muestra el botón.

| Tipo de contrato                                | !=                              | •       | Contrato Base |  |
|-------------------------------------------------|---------------------------------|---------|---------------|--|
| Puesto de trabajo                               | !=                              |         | POLICIA       |  |
| Nueva regla                                     |                                 |         |               |  |
| # Editor de código<br>after_contract_type_id != | 8 <mark>or</mark> before_job_id | = 10535 |               |  |
|                                                 |                                 |         |               |  |

# Vista del botón inteligente

La vista del botón inteligente desde el proceso donde se configuró se mostrará de la siguiente manera

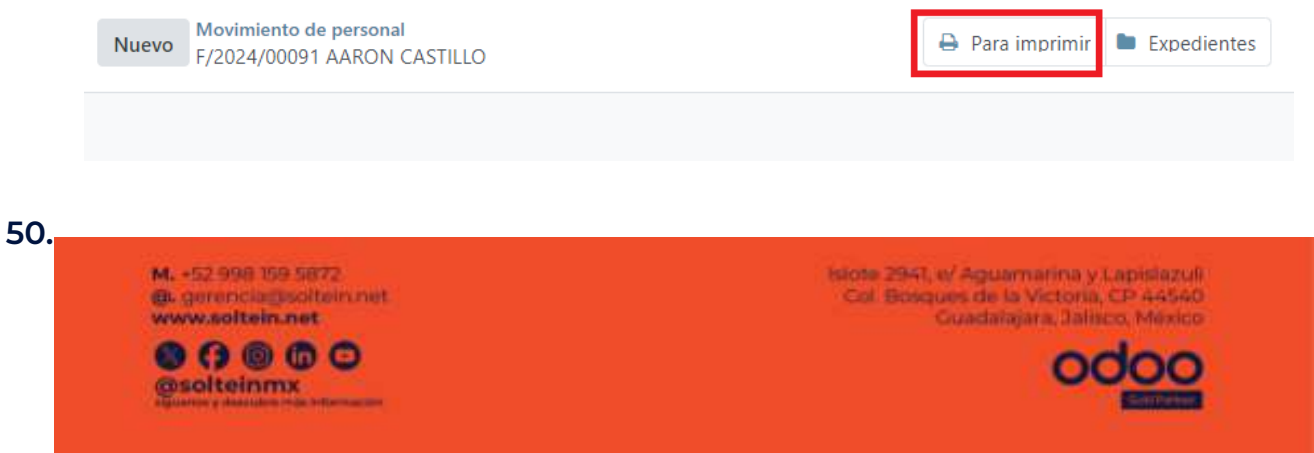

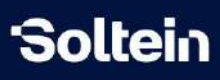

#### Vista previa

|                                                                                                    | f 1 – + A                                                                                                    | utomatic Zoom 👻                                                                                                    | Ŗ                          |       | , M |
|----------------------------------------------------------------------------------------------------|----------------------------------------------------------------------------------------------------|----------------------------------------------------------------------------------------------------|----------------------------|-------|-----|
|                                                                                                    |                                                                                                    | Encabezado 1                                                                                                    |                            |       |     |
|                                                                                                    |                                                                                                    | Encabezado                                                                                                    |                            |       |     |
|                                                                                                    |                                                                                                    |                                                                                                    |                            |       |     |
| on el conocimiento, por este mec<br>umpliendo y promoviendo los pri                                         | io me obligo a desempeñar mi empleo, cargo o co<br>ncipios rectores, valores y reglas de integridad q                                  | Prueba<br>omisión dentro de esta institución alineado a<br>oe postula la persona CARA820801                                                 | io previsto en dicho docum | ento, |     |
| on el conocimiento, por este med<br>umpliendo y promoviendo los pri<br>PRINCIPIOS RECTORES                  | io me obligo a desempeñar mi empleo, cargo o c<br>ncipios rectores, valores y reglas de integridad q<br>VALORES                        | Prueba<br>omisión dentro de esta institución alineado a<br>oe postula la persona CARA820801<br>REGLAS DE INTEGRIDAD                         | io previsto en dicho docum | ento, |     |
| on el conocimiento, por este mec<br>umpliendo y promoviendo los pri<br>PRINCIPIOS RECTORES<br>1. Integridad | io me obligo a desempeñar mi empleo, cargo o co<br>ncipios rectores, valores y reglas de integridad q<br>VALORES<br>1. Interés Público | Prueba<br>omisión dentro de esta institución alineado a<br>oe postula la persona CARA820801<br>REGLAS DE INTEGRIDAD<br>1. Actuación pública | io previsto en dicho docum | ento, |     |

# Encabezado y pie de página

Para que quede bien centrado tanto el encabezado como el pie de página lo más recomendable es montarlo en una tabla cuando se tenga que añadir logos, y para el texto que quede sin mucho espacio el espacio se debe realizar presionando primero shift y luego enter.

Ej: Para el encabezado se puede agregar logo a través de una captura de pantalla realizada al momento o foto.

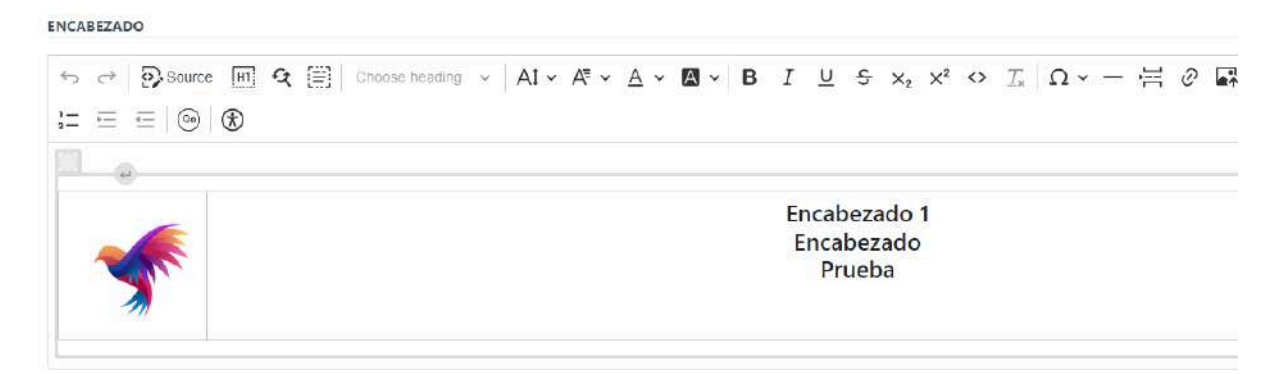

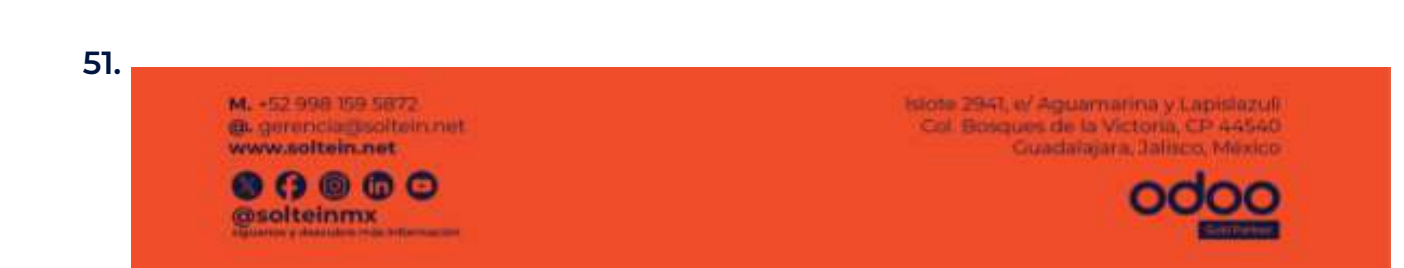

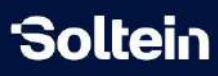

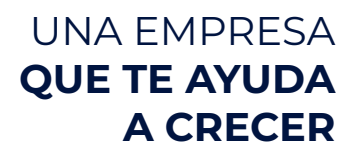

# Historial

Desde esta pestaña se puede rescatar las plantillas anteriormente guardadas dado el caso que se pierda algún dato o haya sido eliminado sin querer.

| Contenido           | Encabezado y Pie de Página                        | Seguridad | Propiedades avanzadas             | Historial |             |  |
|---------------------|---------------------------------------------------|-----------|-----------------------------------|-----------|-------------|--|
| Creado en           |                                                   |           | Creado p                          | or        |             |  |
| 13/09/2024 17:24:03 |                                                   |           | Administrador General del sistema |           |             |  |
| 02/09/2024 17:5     | 02/09/2024 17:54:52 Administrador General del sis |           |                                   |           | lel sistema |  |

52.

M. -52.998 159 5872 @. gerencia@soltein.net www.soltein.net

Solteinmx

Isiote 2947, el Aguarnarina y Lapislazuli Cel Bosques de la Victoria, CP 44540 Guadatajara, Taliaco, México

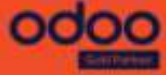